# SmartClass

ADSL Tester, Copper Tester, and ADSL/Copper Tester

User's Guide

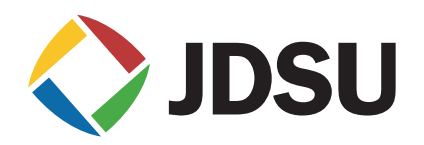

## **SmartClass**

ADSL Tester, Copper Tester, and ADSL/Copper Tester

User's Guide

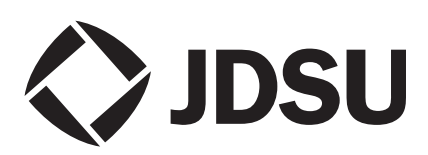

| Notice                                            | Every effort was made to ensure that the information in this document was accurate at the time of printing. However, information is subject to change without notice, and JDSU reserves the right to provide an addendum to this document with information not available at the time that this document was created.                                                                                                    |
|---------------------------------------------------|----------------------------------------------------------------------------------------------------|
| Copyright                                         | © Copyright 2011, JDS Uniphase Corporation. All rights reserved. JDSU,<br>Enabling Broadband and Optical Innovation, Communications Test and Mea-<br>surement Solutions, and the JDSU logo are trademarks of JDS Uniphase Cor-<br>poration ("JDS Uniphase"). All other trademarks are the property of their<br>respective owners. No part of this guide may be reproduced or transmitted<br>electronically or otherwise without written permission of the publisher.                                      |
| Trademarks                                        | JDS Uniphase, JDSU, and SmartClass are trademarks or registered trade-<br>marks of JDS Uniphase Corporation in the United States and/or other coun-<br>tries.                                                                                                    |
|                                                   | Microsoft and Excel are either trademarks or registered trademarks of<br>Microsoft Corporation in the United States and/or other countries.                                                                                                    |
|                                                   | Specifications, terms, and conditions are subject to change without notice. All trademarks and registered trademarks are the property of their respective companies.                                                                                                    |
| Ordering information                              | This guide is a product of JDSU's Technical Information Development Depart-<br>ment, issued as part of the SmartClass. The catalog number for a printed guide<br>is ML-5053803. The catalog number for a CD-ROM containing all user docu-<br>mentation and utilities is CML-50535-03.                                                                                                    |
| Terms and Conditions                              | The provision of hardware, services and/or software are subject to JDSU's standard terms and conditions available at <a href="https://www.jdsu.com">www.jdsu.com</a> .                                                                                                    |
| Federal Communications<br>Commission (FCC) Notice | This product was tested and found to comply with the limits for a Class A digital device, pursuant to Part 15 of the FCC Rules. These limits are designed to provide reasonable protection against harmful interference when the equipment is operated in a commercial or residential environment. This product generates, uses, and can radiate radio frequency energy and, if not installed and used in accordance with the instruction manual, may cause harmful interference to radio communications. |
|                                                   | The authority to operate this product is conditioned by the requirements that no modifications be made to the equipment unless the changes or modifications are expressly approved by JDSU.                                                                                                    |
| Industry Canada Requirements                      | This Class A digital apparatus complies with Canadian ICES-003.                                                                                                    |
|                                                   | Cet appareil numérique de la classe A est conforme à la norme NMB-003 du Canada.                                                                                                    |
| EMC Directive Compliance                          | This product was tested and conforms to the EMC Directive, 89/336/EEC as amended by 92/31/EEC and 93/68/EEC for electromagnetic compatibility.                                                                                                    |

| Low Voltage Directive Compliance         | This product was tested and conforms to the Low Voltage Directive, 73/23/<br>EEC as amended by 93/68/EEC. Conformity with this directive is based upon<br>compliance with the harmonized safety standard, EN60950.                                                                                                    |
|------------------------------------------|----------------------------------------------------------------------------------------------------|
| WEEE and Battery Directive<br>Compliance | JDSU has established processes in compliance with the Waste Electrical and Electronic Equipment (WEEE) Directive, 2002/96/EC, and the Battery Directive, 2006/66/EC.                                                                                                    |
|                                          | This product, and the batteries used to power the product, should not be dis-<br>posed of as unsorted municipal waste and should be collected separately and<br>disposed of according to your national regulations. In the European Union, all<br>equipment and batteries purchased from JDSU after 2005-08-13 can be<br>returned for disposal at the end of its useful life. JDSU will ensure that all waste<br>equipment and batteries returned are reused, recycled, or disposed of in an<br>environmentally friendly manner, and in compliance with all applicable national<br>and international waste legislation. |
|                                          | It is the responsibility of the equipment owner to return equipment and batteries<br>to JDSU for appropriate disposal. If the equipment or battery was imported by<br>a reseller whose name or logo is marked on the equipment or battery, then the<br>owner should return the equipment or battery directly to the reseller.                                                                                                    |
|                                          | Instructions for returning waste equipment and batteries to JDSU can be found<br>in the Environmental section of JDSU's web site at www.jdsu.com. If you have<br>questions concerning disposal of your equipment or batteries, contact JDSU's<br>WEEE Program Management team at WEEE.EMEA@jdsu.com.                                                                                                    |

# **Table of Contents**

| About this Guide |                                                                                                    |
|------------------|----------------------------------------------------------------------------------------------------|
|                  | Purpose and scope                                                                                                    |
|                  | Assumptions                                                                                                    |
|                  | Safety and compliance information                                                                                                    |
|                  | Conventions                                                                                                    |
| Chapter 1        | Getting Started                                                                                                    |
|                  | Ship list.                                                                                                    |
|                  | Features and capabilities                                                                                                    |
|                  | Options                                                                                                    |
|                  | Configurations                                                                                                    |
|                  | Software options                                                                                                    |
|                  | Preparation for use                                                                                                    |
|                  | General preparation                                                                                                    |
|                  | Changing the AC line plug fitting                                                                                                    |
|                  |                                                                                                    |
| Chapter 2        | Quick Tour<br>Exploring the front panel                                                                                                    |
| Chapter 2        | Quick Tour<br>Exploring the front panel<br>Status LEDs<br>LCD                                                                                                    |
| Chapter 2        | Quick Tour<br>Exploring the front panel<br>Status LEDs<br>LCD<br>Cancel key                                                                                                    |
| Chapter 2        | Quick Tour<br>Exploring the front panel<br>Status LEDs<br>LCD<br>Cancel key<br>OK key                                                                                                    |
| Chapter 2        | Quick Tour<br>Exploring the front panel                                                                                                    |
| Chapter 2        | Quick Tour<br>Exploring the front panel                                                                                                    |
| Chapter 2        | Quick Tour<br>Exploring the front panel<br>Status LEDS<br>LCD.<br>Cancel key<br>OK key<br>Arrow keys<br>Keypad<br>Backlight key<br>Power key                                                                                                    |
| Chapter 2        | Quick Tour         Exploring the front panel         Status LEDs         LCD         Cancel key         OK key         Arrow keys         Keypad         Backlight key         Power key         Exploring the connector panel                                                                                                    |
| Chapter 2        | Quick Tour         Exploring the front panel         Status LEDs         LCD         Cancel key         OK key         Arrow keys         Keypad         Backlight key         Power key         Exploring the connector panel         Exploring the bottom panel                                                                                            |
| Chapter 2        | Quick Tour         Exploring the front panel         Status LEDs         LCD         Cancel key         OK key         Arrow keys         Keypad         Backlight key         Power key         Exploring the connector panel         Exploring the bottom panel         Exploring the top panel                                                            |
| Chapter 2        | Quick Tour         Exploring the front panel         Status LEDs         LCD         Cancel key         OK key         Arrow keys         Keypad         Backlight key         Power key         Exploring the connector panel         Exploring the bottom panel         Exploring the top panel         Navigating the user interface                      |
| Chapter 2        | Quick Tour         Exploring the front panel         Status LEDs         LCD         Cancel key         OK key         Arrow keys         Keypad         Backlight key         Power key         Exploring the connector panel         Exploring the bottom panel         Exploring the top panel         Navigating the user interface         Menu screens |
| Chapter 2        | Quick Tour         Exploring the front panel         Status LEDs         LCD         Cancel key         OK key         Arrow keys         Keypad         Backlight key         Power key         Exploring the connector panel         Exploring the bottom panel         Exploring the user interface         Menu screens         Data entry screens       |

| Using the keypad                   |   | <br> |     |     | <br> |  |  |  |  |   | 10 |
|------------------------------------|---|------|-----|-----|------|--|--|--|--|---|----|
| Selecting a menu option            |   | <br> |     |     | <br> |  |  |  |  |   | 10 |
| Specifying On/Off or Yes/No values | ; | <br> |     |     | <br> |  |  |  |  |   | 10 |
| Entering numeric values            |   | <br> |     |     | <br> |  |  |  |  |   | 11 |
| Typing text                        |   | <br> | ••• | • • | <br> |  |  |  |  | • | 11 |

## Chapter 3

| Instrument Settings                    | 13 |
|----------------------------------------|----|
| Viewing software versions              | 14 |
| Setting the date and time              | 14 |
| Changing the date format               | 15 |
| Adjusting the contrast                 | 15 |
| Specifying the auto power down setting | 15 |
| Viewing the battery status             | 16 |
| Setting the language                   | 16 |
| Restoring factory defaults             | 16 |

## Chapter 4

| ADSL Testing 1             | 9 |
|----------------------------|---|
| About ADSL testing 2       | 0 |
| Running a DSL QUICK test 2 | 0 |
| Ping testing               | 1 |
| Releasing IP addresses     | 1 |
| Neb testing                | 2 |
| FTP testing                | 3 |
| Video testing              | 4 |
| Traceroute testing         | 5 |
| ATM OAM loopback testing 2 | 5 |
| VCC scan testing 2         | 6 |
| P pool testing             | 7 |
| Port testing               | 7 |

## Chapter 5

| Copper Testing                 | 29 |
|--------------------------------|----|
| About copper testing           | 30 |
| Running a cable check          | 30 |
| Performing a snapshot test     | 31 |
| Performing copper measurements | 31 |
| Cord compensation              | 33 |
| Calibrating the unit           | 33 |

## Chapter 6

| pter 6 | Configuring Tests Specifying test configuration settings | 35<br>36 |
|--------|----------------------------------------------------------|----------|
|        | Specifying WAN settings                                  | . 36     |
|        | Specifying LAN settings                                  | 37       |
|        | Specifying ping settings                                 | 38       |
|        | Specifying web test settings                             | 38       |
|        | Specifying FTP settings                                  | . 38     |
|        | Specifying Video settings.                               | 39       |
|        | Specifying traceroute settings                           | . 40     |
|        | Specifying DNS settings                                  | 40       |
|        | Specifying VCC scan settings                             | 41       |
|        | Specifying IP pool settings                              | . 41     |

| Specifying port settings    | 41 |
|-----------------------------|----|
| Specifying Copper settings  | 42 |
| Saving a test configuration | 43 |
| Loading a configuration     | 43 |

| Chapter 7 | Interpreting Test Results     | 45 |
|-----------|-------------------------------|----|
|           | About ADSL results.           |    |
|           | LEDs                          |    |
|           | Modem Summary results         |    |
|           | Fast Errors                   | 48 |
|           | Interleaved Errors            |    |
|           | ATM general results.          |    |
|           | ATM results                   |    |
|           | Graphs                        |    |
|           | Ethernet results              |    |
|           | WAN and LAN status results    |    |
|           |                               |    |
|           |                               |    |
|           | ETD regulto                   |    |
|           | Video regulte                 |    |
|           | Tracorouto rosulte            |    |
|           |                               | 53 |
|           | VCC scan results              | 54 |
|           | IP nool results               | 54 |
|           | Port results                  | 54 |
|           | Copper results                |    |
|           | AC voltage.                   |    |
|           | DC voltage                    |    |
|           | Resistance                    |    |
|           | Distance to short             |    |
|           | Leakage                       |    |
|           | Opens/Capacitance             | 56 |
|           | DC current                    | 57 |
|           | Longitudinal balance          | 57 |
|           | Load coil                     | 57 |
|           | Resetting results             | 58 |
|           | Saving results                | 58 |
|           |                               |    |
| Chapter 8 | Maintaining the Batteries     | 61 |
|           | Prolonging battery life.      |    |
|           | Recharging the batteries.     |    |
|           | Replacing the batteries       |    |
| Chapter 9 | Troubleshooting               | 65 |
|           | Getting Technical Assistance. | 66 |
|           | Additional information        | 66 |
|           | Resolving problems            | 66 |
|           | General testing               | 67 |

## Appendix A

| Specifications 7              | ′1 |
|-------------------------------|----|
| Connector specifications7     | 2' |
| Environmental specifications7 | '2 |
| Power specifications          | 2  |
| Calibration                   | '3 |
| Self calibration              | '3 |
| Factory calibration           | '3 |
| Warranty information          | '3 |

# About this Guide

This chapter describes how to use this guide. Topics discussed in this chapter include the following:

- "Purpose and scope" on page x
- "Assumptions" on page x
- "Safety and compliance information" on page x
- "Conventions" on page x

## Purpose and scope

The purpose of this guide is to help you successfully use the features and capabilities of the SmartClass ADSL Tester.

This guide includes task-based instructions that describe how to configure, use, and troubleshoot the general functions of the SmartClass ADSL Tester. Additionally, this guide provides a description of JDSU's warranty.

### Assumptions

This guide is intended for novice, intermediate, and experienced users who want to use the SmartClass effectively and efficiently. We are assuming that you have basic computer experience and are familiar with basic telecommunication concepts, terminology, and safety.

### Safety and compliance information

Safety and compliance information are contained in a separate guide and are provided in printed format with the product.

## Conventions

This symbols and safety terms used in this guide are described in the following tables.

Table 1Symbol conventions

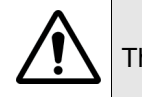

This symbol represents a general hazard.

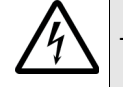

This symbol represents a risk of electrical shock.

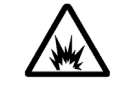

This symbol represents a risk of explosion

This symbol represents a Note indicating related information or tip.

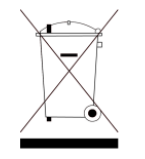

This symbol, located on the equipment, battery, or its packaging indicates that the equipment or battery must not be disposed of in a land-fill site or as municipal waste, and should be disposed of according to your national regulations.

Table 2Safety definitions

- **DANGER** Indicates an imminently hazardous situation which, if not avoided, will result in death or serious injury.
- **WARNING** Indicates a potentially hazardous situation which, if not avoided, could result in death or serious injury.
- **CAUTION** Indicates a potentially hazardous situation which, if not avoided, may result in minor or moderate injury.

About this Guide Conventions

# **Getting Started**

This chapter provides a general description of the SmartClass ADSL/Copper Tester. Topics discussed in this chapter include the following:

- "Ship list" on page 2
- "Features and capabilities" on page 2
- "Preparation for use" on page 4

## Ship list The ADSL/Copper Tester typically ships in anti-static packing material to stabilize the unit inside the box. The following items typically ship standard with the SmartClass ADSL/Copper Tester, but can vary depending on the configuration: SmartClass ADSL/Copper Tester unit. - Universal Power Adapter — A power adapter designed specifically for the SmartClass Tester is included. When supplying power to the SmartClass Tester using an adapter, you must use this adapter. Additional AC line plug adapters are also included. Carrying Bag 4 AA Rechargeable NiMH Batteries - Documentation CD. The User's Guide is included as a PDF on the CD. Safety information is provided separately, in printed format. Appropriate cables, depending on the configuration Ethernet Cable (for Ethernet connection, only included with ADSL configurations) RJ11 Phone Cable (for DSL connection, only included with ADSL configurations) - Mini-banana to clip cable (for Copper connections, only included with Copper configurations) When unpacking the unit, verify that each of the standard items, and any optional items you ordered, are included in the package.

## Features and capabilities

Features and capabilities of the Tester will vary depending on the unit configuration. (For more information, see "Configurations" on page 3.)

ADSL features include the following:

- Qualification of ADSL2+ access service
- Supports the following standards:
  - G.992.5 Amendment 1
  - G.992.5 Annex M
- Supports INP >2 (Impulse Noise Protection settings greater than 2)
- Compatibility with ADSL1 service
- RE-ADSL support (Reach Extended ADSL2 "Annex L")
- IP layer testing over PPPoE, PPPoA, IPoA, IPoE including:
  - IP ping
  - FTP
  - HTTP
- Terminate Mode testing
- Through Mode testing
- Field replaceable batteries

### SmartClass ADSL/Copper Tester User's Guide

Copper features include the following:

- DVOM testing
  - AC volts
  - DC volts
  - Resistance
  - Leakage
- Voltage and resistance snapshot
- Capacitance testing
  - Opens (length)
  - microFarads
- Longitudinal balance
- DC current
- Load coil detector
- Automated cable check test

## **Options**

The SmartClass ADSL/Copper Tester has factory-configurable options as well as options available for field upgrade. You can expand your testing capability by purchasing optional software or accessories.

## **Configurations** The SmartClass ADSL/Copper Tester is factory configurable with or without Copper or ADSL. Table 3 describes the available configurations.

| Table 3 | SmartClass ADSL/Copper Tester configurations |
|---------|----------------------------------------------|

| Catalog Number | Option                                                                                         |
|----------------|------------------------------------------------------------------------------------------------|
| SC-ADSL-A      | SmartClass ADSL2+, Annex A. Allows you to test ADSL2+ services.                                |
| SC-ADSL-ACU    | SmartClass ADSL2+, Annex A and Copper. Allows you to test ADSL2+ services and Copper services. |
| SC-COPPER      | SmartClass Copper. Allows you to test Copper ser-<br>vices                                     |

### Software options

Table 4 lists the software options offered for the ADSL/Copper Tester. These are only available on the SmartClass ADSL and ADSL/Copper Testers

| Table 4 | SmartClass A | ADSL/Copper | Tester software | options |
|---------|--------------|-------------|-----------------|---------|
|---------|--------------|-------------|-----------------|---------|

| Catalog Number | Option                                                                                            |
|----------------|---------------------------------------------------------------------------------------------------|
| SCASWADVIP     | Advanced IP option. Allows testing IP data services such as VCC scan, IP Pool test, and Port test |
| SCASWVIDEO     | Video option. Allows testing of the video transmission stream at the packet level.                |
| SCA-PTM        | PTM support. Allows packet transfer mode (PTM). Requires software version 3.05.03.                |

### **Software versions** There are two software versions available for the ADSL/Copper Tester. Table 5 provides descriptions of the software versions.

| Table 5 | SmartClass | ADSL/Copper | Tester | software | versions |
|---------|------------|-------------|--------|----------|----------|
|---------|------------|-------------|--------|----------|----------|

| Software version | Description                                     |
|------------------|-------------------------------------------------|
| 3.04.03          | The standard software version.                  |
| 3.05.03          | This version is required to use the PTM option. |

### **Preparation for use**

This section explains how to start using your ADSL/Copper Tester.

**General preparation** When you unpack the ADSL/Copper Tester, do the following:

- Inspect the tester for damage.
- If undamaged, save the box and packing materials in case you need to ship the tester in the future.

Before using the ADSL/Copper Tester for the first time, do the following:

- If you are using alkaline batteries, install fresh batteries in the tester.
- When prompted, specify the type of battery you installed.
- Turn the unit ON, and then verify that it is operating properly by navigating through a few menus.
- If the Batt. LED is red, re-charge or replace the batteries.
- If the unit doesn't power up after installing rechargeable batteries, the batteries have too low of a charge and the charging circuit does not recognize them. Connect the AC Adapter, go to the SYSTEM SETUP > BATTERY menu, and then press the pound/hash (#) key to manually start charging the batteries.

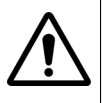

### WARNING: DAMAGE TO BATTERIES

Forcing charge on Alkaline batteries may damage the batteries. Only perform the force charge on rechargeable batteries.

## Changing the AC line plug fitting

The ADSL/Copper Tester's AC Adapter/Charger allows different AC line plug fittings.

### To change the AC line plug fitting

- 1 If an AC line plug fitting is already installed, do the following:
- **2** Press and hold the button just below the fitting.
- **3** Slide the fitting out of the slot.
- 4 Select the appropriate AC line plug adapter.
- 5 Slide the AC line plug adapter into the slot.

You will hear a click when the fitting is fully inserted.

The AC Adapter/Charger is ready for use.

### SmartClass ADSL/Copper Tester User's Guide

# Quick Tour

This chapter introduces the keypad, LEDs, connectors, and graphical user interface. Topics discussed in this chapter include the following:

- "Exploring the front panel" on page 6
- "Exploring the connector panel" on page 7
- "Exploring the bottom panel" on page 8
- "Exploring the top panel" on page 8
- "Navigating the user interface" on page 9
- "Using the keypad" on page 10

## Exploring the front panel

The controls and LEDs on the SmartClass front panel, shown in Figure 1, are used to operate the unit, set up tests, and view data.

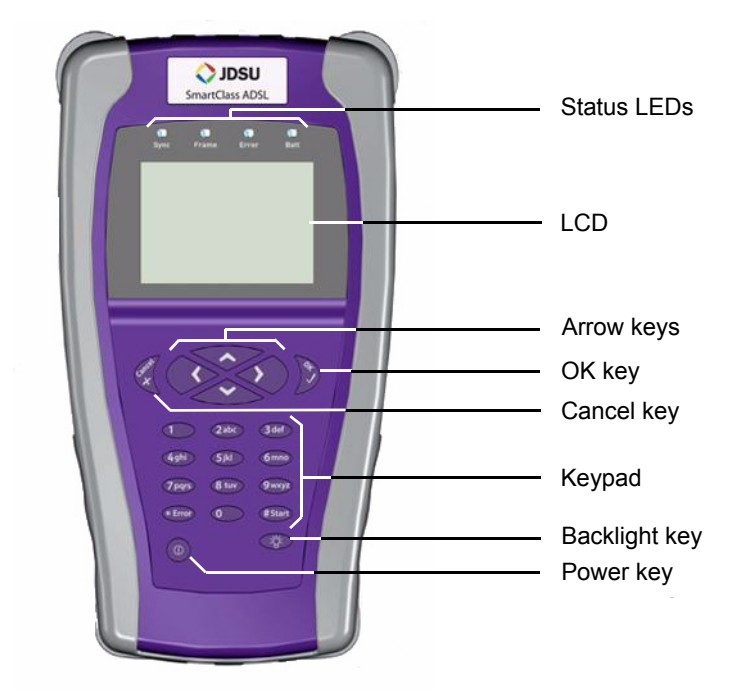

Figure 1 SmartClass front panel

The nameplate may say SmartClass ADSL or may say SmartClass Copper, depending on which configuration you purchased.

The following paragraphs describe each of the controls and LEDs on the front panel.

- **Status LEDs** These indicators report the status of the unit. The function of each LED is described in "LEDs" on page 46.
  - **LCD** The LCD is a 240 x 160 pixel transflective black and white display with contrast control and backlight.
  - **Cancel key** Use the Cancel key to exit a menu without changing your settings, or to return to the previous menu.
    - **OK key** Use OK to accept a changed setting or to proceed to the next menu.
  - **Arrow keys** Use the arrow keys to navigate through menu selections.

Keypad Use the keypad to enter numbers, make menu selections, enter alphabetic characters, and so on. Throughout the menus, the numbers associated with each function provide a quick way to perform tests with simple number sequences.
 Backlight key Use the backlight key to turn the LCD backlight on or off.
 Power key Use the power key to turn the unit power on or off. Press and hold for 1 second

to turn on. Press to turn off, and then OK to confirm.

### Exploring the connector panel

The SmartClass connector panel is used to connect the ADSL/Copper Tester to the ADSL line under test. If you have a Copper only unit, this panel will be blank. Figure 2 shows the connector panel.

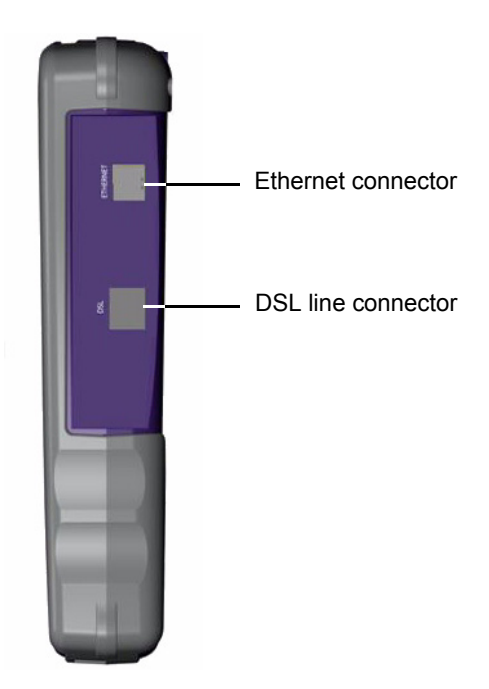

Figure 2 SmartClass connector panel

Use the 6-pin modular **DSL** jack when connecting to ADSL circuits. If you are testing in through mode, connect an Ethernet cable to the **Ethernet** jack.

### NOTE:

The Ethernet port is auto configured to accept either a patch or cross-over cable.

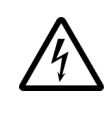

### WARNING: ELECTRICAL SHOCK

Electrical shock may result in serious injury or death. Use care when connecting to telecommunications circuits, to be sure that you do not come in contact with exposed conductors or power mains. Connect TNV signals to TNV ports only.

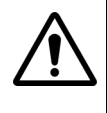

### **CAUTION: FIRE HAZARD**

To reduce the risk of fire, use only 26 AWG or larger telecommunications line cord between the DSL jack and the wall.

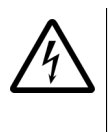

### NOTE: ELECTROSTATIC DISCHARGE IMMUNITY

When using an Ethernet crossover cable, JDSU recommends using a shielded crossover cable for the best immunity to electrostatic discharge (ESD).

### Exploring the bottom panel

The SmartClass' AC Adapter/charger and USB connector are located on the bottom panel. The USB device port is used to upgrade firmware, configure the instrument, and download test results to a PC.

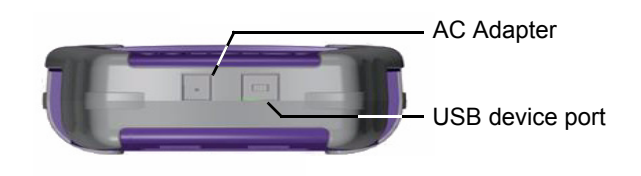

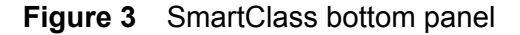

## Exploring the top panel

If your SmartClass ADSL/Copper Tester is equipped with copper testing, the connectors are located on the top panel.

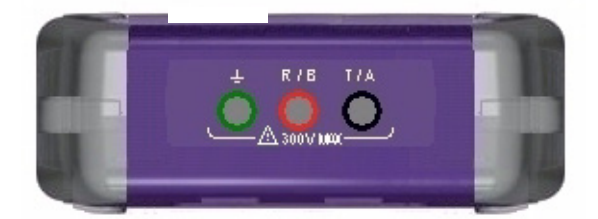

Figure 4 SmartClass top panel

The three mini-banana jacks are used to connect to tip (A) and ring (B) pair, and to ground (earth).

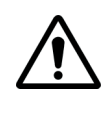

### CAUTION: INSTRUMENT DAMAGE

Connecting to circuits with voltage higher than 300 V Peak, compared to ground, may damage the internal components. Connect only to circuits with less than 300V. 220V electrical supply is greater than 300V peak: DO NOT TEST 220V or any electrical supplies.

## Navigating the user interface

The user interface of the SmartClass is designed to be intuitive and easy to use. Using the LCD and keypad, you can view test results, set up the unit, and configure test parameters. This section describes the user interface, and explains how to navigate through the menus and screens.

When you power up the SmartClass ADSL/Copper Tester, the user interface appears (see Figure 5).

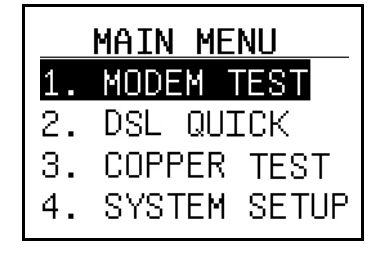

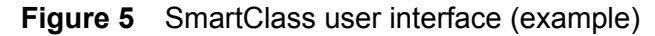

There are 3 types of screens on the user interface:

- Menu screens
- Data entry screens
- Results screens

Figure 7 illustrates a typical Menu screen.

| WAN           | SETUP       | T |
|---------------|-------------|---|
| 1. INTERFACE  | ENABLE      |   |
| 2. MODULATION | T1413       |   |
| 3. WAN MODE   | PPPoE       |   |
| 4. VPI/VCI    | 8/35        |   |
| 5. ENCAP      | llc-snap    |   |
| 6. WAN IP     | DYNAMIC     |   |
| 7. GATEWAY IP | <ppp></ppp> |   |
| 8. USER NAME  | George      |   |

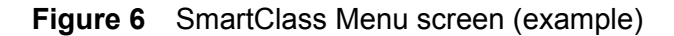

Menus screens provide a series of selections that take you to another menu screen, a data entry screen, or a results screen.

### Data entry screens

Figure 7 illustrates Data entry screens.

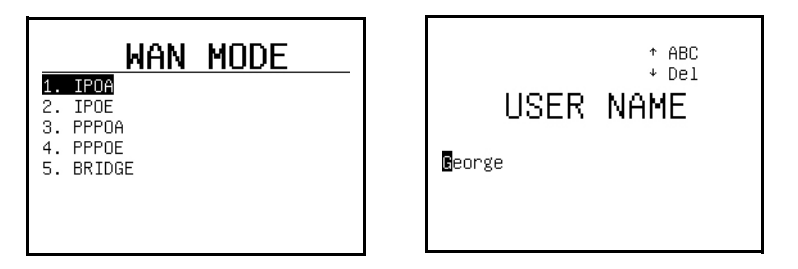

Figure 7 SmartClass Data entry screens (example)

Data entry screens provide you selections to either choose from a list of options (left example), or enter data using the keypad (right example). Use the up arrow to change the entry type (**ABC** is upper case, **abc** is lower case, **123** is numeric), or the down arrow to delete one character to the left.

### Result screens

Figure 8 illustrates a Result screen.

| MODE        | м сни        | MADVA         |  |
|-------------|--------------|---------------|--|
|             | <u>וטט ה</u> |               |  |
| FRAMING MUL |              | 11413<br>DOUN |  |
| CONN -      | 07.<br>07.   |               |  |
| RATE O      | 96K -        | 7616K         |  |
| MAX RATE    | -            | 11584 k       |  |
| CAPACITY    | -            | 65 %          |  |
| MARGIN      | 8 dB         | 16 dB         |  |
| ATTEN       | 1 dB         | 1 dB          |  |
|             |              |               |  |

 These arrows indicate more items are available by pressing the up or down arrow key.

Figure 8 SmartClass Result screen (example)

These screens display error logs or test results. The results are split into categories. Press the arrow keys to navigate among the results categories (screens).

| Using the keypad                      |                                                                                                    |
|---------------------------------------|----------------------------------------------------------------------------------------------------|
|                                       | Use the keypad to enter alpha-numeric values, or to navigate to different screens by specifying the menu number corresponding to the screen.             |
| Selecting a menu option               | There are two ways to select a menu option.                                                                                                    |
|                                       | <ul> <li>Use the arrow keys to scroll to the desired option then press the OK key.</li> <li>Press the number associated with the menu option.</li> </ul> |
| Specifying On/Off or Yes/No<br>values | On a data entry screen you enter data or specify values. There are two ways to specify on/off or yes/no values.                                          |
|                                       | <ul> <li>Use the arrow keys to scroll to the desired option then press the OK key to<br/>toggle the value on or off.</li> </ul>                          |
|                                       | <ul> <li>Press the number associated with the menu option to toggle the value on<br/>or off.</li> </ul>                                                  |
|                                       |                                                                                                    |

SmartClass ADSL/Copper Tester User's Guide

### Entering numeric values

### To enter numeric values

- 1 Use the arrow keys to scroll to and highlight the setting you want to specify.
- 2 Press OK.
- **3** Use the up arrow to change the entry type to numeric (**123** in upper right of screen).
- 4 Use the keypad to type the numeric value.
- 5 If you want to move to the next field, either wait one second for the cursor to jump, or use the right arrow key.

### Typing text To type text

- 1 Use the arrow keys to scroll to and highlight the setting you want to specify.
- 2 Press OK.
- 3 Use the keypad to type the text.

Repeated presses scroll through the selections for that key. For example, repeatedly pressing the 2 key will scroll through A, B, C and 2.

To enter special characters, press the asterisk/star (\*) or pound/hash (#) key until the desired character appears.

To cycle through upper/lower case and numeric entry, press the up arrow.

Use the down arrow to delete one character to the left.

To move to the next field, either wait one second for the cursor to jump, or use the right arrow key.

If you move the cursor between characters, typing characters will insert new characters at that location. To append characters, position the cursor at the end of your text, after the last character. Chapter 2 Quick Tour Using the keypad

# **Instrument Settings**

This chapter describes how to configure the basic system settings of the instrument. Topics discussed in this chapter include the following:

- "Viewing software versions" on page 14
- "Setting the date and time" on page 14
- "Changing the date format" on page 14
- "Adjusting the contrast" on page 15
- "Specifying the auto power down setting" on page 15
- "Enabling PTM mode" on page 16
- "Viewing the battery status" on page 16
- "Setting the language" on page 16
- "Restoring factory defaults" on page 17

## Viewing software versions

The software version screen provides the software version of the internal components such as the boot code and ATM driver. It also reports the modem firmware and annex type (annex A or B).

#### To view internal software versions

- 1 Select SYSTEM SETUP from the Main Menu.
- 2 Select SW VERSION.

The software version of the internal components appear.

## Setting the date and time

The ADSL/Copper Tester has an internal clock that you can set to provide accurate time stamps for test results. The clock uses a 24-hour format.

The following procedure describes how to set the time.

To set the time

- 1 Select SYSTEM SETUP from the Main Menu.
- 2 Select DATE-TIME.
- Enter the current hour, minutes, and seconds.
   Use the arrow keys to move among each field.
- 4 Press the OK key.

The time is set.

The following procedure describes how to set the date.

### To set the date

- 1 Select SYSTEM SETUP from the Main Menu.
- 2 Select DATE-TIME.
- 3 Scroll down to the DATE.
- 4 Enter the current month, day, and year in numerical form. For example, the date April 1, 2004 would be 4/1/2004.
- 5 Press the OK key.

The date is set.

### Changing the date format

Using the Date and Time menu, you can change the format of the date. You can specify either MM/DD/YYYY or DD/MM/YYYY formats.

### To change the date format

1 Select SYSTEM SETUP from the Main Menu.

- 2 Select DATE-TIME.
- 3 Scroll down to the date format.
- 4 Press the left or right arrow key to toggle between the two formats.

The date format is set.

## Adjusting the contrast

The following procedure describes how to adjust the contrast.

### To adjust the contrast

- 1 Select SYSTEM SETUP from the Main Menu.
- 2 Select CONTRAST.
- 3 Change the contrast level using the up or down arrow key.
- 4 Press the OK key.

### NOTE:

You can also adjust the contrast during upgrades and other "boot" modes by pressing the up or down arrow key.

The contrast is set.

## Specifying the auto power down setting

This menu allows you to select whether to automatically power down the unit to conserve battery life, and set the time to wait before power down. The following procedure describes how to control auto power down.

### NOTE:

The ADSL/Copper Tester will not automatically power down when a key is pressed, when synchronized on the line, or connected to the charger.

### To specify the auto power down setting

- 1 Select SYSTEM SETUP from the Main Menu.
- 2 Select AUTO POWER.
- 3 Use the left or right arrow keys to move among the selections:
  - OFF never automatically power down
  - 5, 10, or 15 Minutes the amount of time to wait (in minutes) after a keypress or no line activity before power down.
- 4 Press the OK key.

The auto power down setting is specified.

## Enabling PTM mode

If your unit is equipped with the PTM option, this menu allows you to enable pattern transfer mode (PTM mode).

### To enable PTM mode

- 1 Select SYSTEM SETUP from the Main Menu.
- 2 Select PTM SETUP.
- 3 Select ENABLE.

### NOTE:

When PTM is enabled, no data tests can be done (IP Ping, Trace Route, and so on). To run data tests, disable PTM mode.

## Viewing the battery status

The battery menu reports the following:

- type of battery
- battery status
- voltage

To view the battery status

- 1 Select SYSTEM SETUP from the Main Menu.
- 2 Select BATTERY.
- 3 View the battery status.

### NOTE:

You also use this menu to manually start charging the batteries, if necessary (see the last bullet in "General preparation" on page 4).

4 Press the Cancel key to exit the menu.

## Setting the language

The LANGUAGE menu allows you to change the language of the user interface.

#### To set the language

- 1 Select LANGUAGE from the Main Menu.
- 2 Select the desired language.

The user interface changes to the specified language.

## **Restoring factory defaults**

The following procedure describes how to reset the ADSL/Copper Tester to factory default settings.

### NOTE:

Restoring factory defaults will reset test application settings and system settings (such as contrast and language). It does NOT change or delete stored configurations or saved results.

### To reset to factory defaults

- 1 Select **SYSTEM SETUP** from the Main Menu.
- 2 Select FACTORY DEFS.

You may have to scroll to find the FACTORY DEFS selection.

A confirmation menu appears.

3 Press the **OK** key to reset the defaults or **Cancel** to keep the current settings.

Chapter 3 Instrument Settings Restoring factory defaults

# **ADSL** Testing

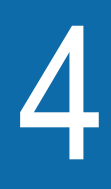

This chapter provides task-based instructions for gathering ADSL2+/2/1 statistics and verifying connectivity. Topics discussed in this chapter include the following:

- "About ADSL testing" on page 20
- "Running a DSL QUICK test" on page 20
- "Ping testing" on page 21
- "Releasing IP addresses" on page 21
- "Web testing" on page 22
- "FTP testing" on page 23
- "Video testing" on page 24
- "Traceroute testing" on page 25
- "ATM OAM loopback testing" on page 25
- "VCC scan testing" on page 26
- "IP pool testing" on page 27
- "Port testing" on page 27

## About ADSL testing

The SmartClass ADSL/Copper Tester offers a suite of testing options, including ping, FTP, trace route, VCC scan, and others. All of these testing options are described in this document, but not all options are supported with all versions of the product. All configurations include IP ping, while advanced IP tests and video are optional.

### Running a DSL QUICK test

Run a DSL QUICK test when you want to connect to the far end of the circuit and gather statistics, but do not require longer term testing or advanced IP testing.

### To run a DSL QUICK test

- 1 If the tester is not on, press the Power key to turn it on.
- 2 Connect a cable from the line to the DSL jack on the right side of the ADSL/Copper Tester.
- 3 Select DSL QUICK.

The modem begins to boot.

4 If you have previously specified test settings, go to step 5.

To specify test settings, do the following:

- a Select WAN SETUP and specify WAN settings. (For more information, see "Specifying WAN settings" on page 36.)
- **b** Select PING SETUP and specify PING settings. (For more information, see "Specifying ping settings" on page 38.)
- **c** Select QUICK TIME and specify the duration of the quick test, between 1 and 15 minutes.
- 5 To begin the test, select DSL QUICK again.

The modem finishes booting and then begins to synchronize. Modem synchronization may take a few minutes.

After the modems have achieved synchronization, the results screen appears and statistics are gathered and displayed.

The modem will automatically disconnect after 2 minutes but the results will be held in view until you exit the test.

You may also save test results from within DSL QUICK Test (see "Saving results" on page 58).

For more information on the results, see Chapter 7 "Interpreting Test Results".

## **Ping testing**

Run a ping test when you want to send and receive ping packets to test connectivity.

When running a ping test, the ADSL/Copper Tester sends out a ping request packet to which the destination (target) responds by sending a response packet. Ping tests tell you if the destination is alive and awake, how fast the ping went to the destination and back to the ADSL/Copper Tester, and if ping packets were dropped and lost along the way.

This procedure involves two main steps:

- specifying ping settings
- viewing the results

#### To run a ping test

- 1 If you haven't already done so, do the following:
  - **a** If the tester is not on, press the Power key to turn it on.
  - **b** Connect a cable from the line to the **DSL** jack on the right side of the ADSL/Copper Tester.
  - **c** Wait for the modems to sync. After synchronization, proceed to step 2.
- Specify the settings on the PING SETUP menu.
   See "Specifying ping settings" on page 38.
- 3 View the test results on the PING menu.
  - a Select MODEM TEST.
  - b Select PING.

The PING results appear.

**4** To view Ping requests sent to the SmartClass ADSL/Copper Tester, press the down arrow.

The PING MONITOR screen appears. This screen reports any ping requests that were sent to you. This counter runs continuously in the background, and shows the last address that sent a PING to the ADSL/Copper Tester, and the number of PINGs received.

For more information on the results, see Chapter 7 "Interpreting Test Results".

## **Releasing IP addresses**

The SmartClass ADSL/Copper Tester allows you to release allocated IP addresses, so it can be used by other equipment. The IP release feature is available when the WAN or LAN mode is set to IPoE (IP over Ethernet), or when the WAN mode is set to PPPoA (Point-to-point Protocol over ATM) or PPPoE (Point-to-point Protocol over Ethernet).

For instructions on setting the WAN mode, see "Specifying WAN settings" on page 36. For instructions on setting the LAN mode, see "Specifying LAN settings" on page 37.

The following procedure describes how to release IP addresses.

#### To release IP addresses

- 1 If you haven't already done so, do the following:
  - a If the tester is not on, press the Power key to turn it on.
  - **b** Connect a cable from the line to the **DSL** jack on the right side of the ADSL/Copper Tester.
- 2 After the modem has synchronized, use the arrow keys to navigate to the WAN or LAN STATUS result screen.
- 3 Press the 1 key for IP RELEASE.

This releases the IP address that was dynamically assigned by the network.

The IP address is released and available for use by other equipment.

### NOTE:

After releasing the address, you can request a new address by pressing the **1** key for IP RENEW.

The ADSL/Copper Tester also releases the address when you exit the test application or when the power is turned off.

## Web testing

Web Test uses HTTP to connect to a remote web site, quickly verifying the responsiveness by downloading a web page.

### NOTE:

You must have the advanced IP option installed to use this feature.

This procedure involves two main steps:

- specifying the destination address
- run the test

#### To run a web test

- 1 If you haven't already done so, do the following:
  - **a** If the tester is not on, press the Power key to turn it on.
  - **b** Connect a cable from the line to the **DSL** jack on the right side of the ADSL/Copper Tester.
  - **c** Wait for the modems to sync. After synchronization, proceed to step 2.
- 2 Specify the settings on the WEB TEST SETUP menu. See "Specifying web test settings" on page 38.
- 3 View the test results.
  - a Select MODEM TEST.
  - b Select ADVANCED.
  - c Select WEB TEST.

The Web Test runs automatically and displays connection status, bytes, time, and rate.

For more information on the results, see Chapter 7 "Interpreting Test Results".

# FTP testing

FTP (File Transfer Protocol) is used to transfer a file across a network and measure the transfer time. It is an effective way to evaluate IP-based network performance using a method many customers also use.

## NOTE:

You must have the advanced IP option installed to use this feature.

This procedure involves two main steps:

- configure the FTP test settings
- run the test

## To run a FTP test

- 1 If you haven't already done so, do the following:
  - **a** If the tester is not on, press the Power key to turn it on.
  - **b** Connect a cable from the line to the **DSL** jack on the right side of the ADSL/Copper Tester.
  - c Wait for the modems to sync. After synchronization, proceed to step 2.
- **2** Specify the settings on the FTP SETUP menu.

See "Specifying FTP settings" on page 39.

- 3 View the test results.
  - a Select MODEM TEST.
  - b Select ADVANCED.
  - c Select FTP.

FTP will start automatically and display the destination address, connection status, download file size, download time and rate.

For more information on the results, see Chapter 7 "Interpreting Test Results".

# Video testing

The video test option analyzes the video transmission stream QoS at the packet level. Since the initial video quality is established by the source material and encoding process at the head end, and the decoding quality is established by the Set-Top-Box, the effects of the transport and access networks on the video streams are the variables requiring analysis. Actual video content decoding is not performed.

## NOTE:

You must have the advanced IP option and the Video option installed to use this feature.

This procedure involves two main steps:

- configure the video settings
- run the test

### To run a video test

- 1 Specify the settings on the VIDEO SETUP menu.
  - See "Specifying Video settings" on page 39.
- **2** View the test results.
  - a Select MODEM TEST.
  - b Select ADVANCED.
  - c Select VIDEO TEST.

### NOTE:

The data connection must be established (indicated by a solid green Frame LED) for video streams to be visible to the SmartClass Tester and the video statistics screens to show activity.

**d** To change the video channel, press the right arrow. This returns you to the video setup. After specifying the new channel, press the left arrow to return to the video test. The test restarts.

For more information on the results, see Chapter 7 "Interpreting Test Results".

# **Traceroute testing**

Traceroute testing is used when a connection or PING is slow and you need to locate the network segment which is causing the delay. It transmits a series of ICMP PINGS while changing the TTL (Time to Live) of each request and watches for the response of the upstream routers.

## NOTE:

You must have the advanced IP option installed to use this feature.

This procedure involves two main steps:

- configure the destination web URL address
- run the test

### To run a Traceroute test

- Specify the settings on the TRACEROUTE SETUP menu. See "Specifying traceroute settings" on page 40.
- 2 View the test results.
  - a Select MODEM TEST.
  - **b** Select **ADVANCED**.
  - c Select TRACEROUTE.

Traceroute will start automatically and display a list of routers, including the IP address, name (if available), and delay.

For more information on the results, see Chapter 7 "Interpreting Test Results".

# ATM OAM loopback testing

ATM loopback testing is used to verify ATM circuit end to end or segment provisioning. This test uses the operations and maintenance (OAM) channel to send F4 and F5 loopback commands. The ADSL/Copper Tester uses the VPI/ VCI configured on the WAN SETUP screen for this test.

### NOTE:

You must have the advanced IP option installed to use this feature.

### To run an OAM loopback test

- 1 Select MODEM TEST.
- 2 Select ADVANCED.
- 3 Select OAM LPBK.
- 4 Use the left or right arrows to select the type of loopback (PING TYPE).
- 5 Specify the number of loopback requests to send (1-20).
- 6 Press the **#** key (or the **OK** key) to transmit the loop command to the applicable device.

The status is displayed at the top of the menu (reply or fail).

For more information on the results, see Chapter 7 "Interpreting Test Results".

#### SmartClass ADSL/Copper Tester User's Guide

# VCC scan testing

The Virtual Circuit Connections (VCC) scan is designed to look for remote ATM activity on preprogrammed VCs, such as OAM loopback cells from the NOC. The SmartClass ADSL/Copper Tester does not generate this traffic during the test and requires a remote traffic source. VCC (virtual circuit connection) scan helps verify ATM provisioning by checking for ATM cell activity on five ATM VPI/ VCI combinations.

## NOTE:

You must have the advanced IP option installed to use this feature.

This procedure involves two main steps:

- configure the VPI/VCI of five Virtual Circuits you wish to scan
- run the test

# To run a VCC scan test

- Specify the settings on the VCC SETUP menu.
   See "Specifying VCC scan settings" on page 41.
- 2 View the test results.
  - a Select MODEM TEST.
  - b Select ADVANCED.
  - c Select VCC SCAN.

VCC Scan will tear down and reset the network connection to perform this test. It will start automatically and display whether the selected VPI/VCI is active or inactive.

### NOTE:

If remote traffic is not available for VCC scan, use the OAM Loopback test to verify if the WAN VPI/VCI is provisioned.

For more information on the results, see Chapter 7 "Interpreting Test Results".

# **IP** pool testing

IP pool Test works only on the Ethernet interface, and verifies that a connection is provisioned to assign multiple IP Addresses to one device such as a multimedia gateway/router/IAD. Run this test only when your network supports multiple IP address assignments to one computer or device. This test will request IP address assignments from the network up to the pool size set under the IP pool configuration.

## NOTE:

You must have the advanced IP option installed to use this feature.

This procedure involves two main steps:

- configure the IP pool size
- run the test

## To run an IP pool test

- Specify the settings on the IP POOL SETUP menu.
   See "Specifying IP pool settings" on page 41.
- 2 View the test results.
  - a Select MODEM TEST.
  - b Select ADVANCED.
  - c Select IP POOL.

## NOTE:

IP pool test only works via the Ethernet interface.

For more information on the results, see Chapter 7 "Interpreting Test Results".

# Port testing

The port test works only on the Ethernet interface and tries to connect and open a specific, configured IP address and port number, to verify the selected port is active. For example, it may be necessary to verify a specific IP address and port number is active in order to process credit card transactions over the network.

## NOTE:

You must have the advanced IP option installed to use this feature.

This procedure involves two main steps:

- configure the ports (port numbers) you wish to scan
- run the test

## NOTE:

This test is only available if the modern firmware version is higher than 108.96.3a.002.

## To run a port test

- 1 Specify the settings on the PORT SETUP menu. See "Specifying port settings" on page 41.
- 2 View the test results.
  - a Select MODEM TEST.
  - **b** Select **ADVANCED**.
  - c Select PORT TEST.

# NOTE:

The port test only works via the Ethernet interface.

For more information on the results, see Chapter 7 "Interpreting Test Results".

# **Copper Testing**

This chapter provides task-based instructions for using the optional Smart-Class copper testing features. Topics discussed in this chapter include the following:

- "About copper testing" on page 30
- "Running a cable check" on page 30
- "Performing a snapshot test" on page 31
- "Performing copper measurements" on page 31
- "Cord compensation" on page 33
- "Calibrating the unit" on page 33

# About copper testing

The SmartClass Tester's optional copper features allow quick turn-up and basic troubleshooting of the copper local loop.

The copper features include two quick tests:

- cable check, auto test
- snapshot test

You can also perform specific measurements for the following tests:

- AC volts
- DC volts
- Resistance
- Leakage
- Distance to short
- Opens (distance) and capacitance
- DC current
- Balance
- Load coil detect

Each of these tests is described in the following sections.

# Running a cable check

The cable check is an JDSU out-of-service pair quality test. It automatically performs a series of test including: DVOM (AC/DC volts, resistance), Opens/ Capacitance, Balance, and Load Coil Detect. It also compares results to user-defined threshold values and provides a pass/fail indication.

## To run a cable check

- 1 Connect the tip (A), ring (B), and ground (earth) leads to the line under test.
- 2 From the main menu, select COPPER TEST.
- 3 Press the 1 key to select CABLE CHECK.

The test begins to run.

As each test runs, the test summary is updated. The summary provides a simple pass/fail indication.

## NOTE:

You can specify the pass/fail threshold values on the COPPER TEST> SETUP menu.

The test stops automatically when complete.

4 To view more detail, use the arrow keys to scroll through the result values. To learn what your results mean, see Chapter 7 "Interpreting Test Results".

You can save your results, if desired. See "Saving results" on page 58.

Performing a cable check is complete.

### SmartClass ADSL/Copper Tester User's Guide

# Performing a snapshot test

The snapshot feature performs a quick test of AC volts, DC volts, and resistance across all pairs (T-R/T-G/R-G).

### To perform a snapshot test

- 1 Connect the tip (A), ring (B), and ground (earth) leads to the line under test.
- 2 From the main menu, select **COPPER TEST**.
- 3 Press the 2 key to select SNAPSHOT.

The test begins to run.

## NOTE:

The default volt meter measurement impedance is 1MOhm. To change to 100KOhm, press the asterisk/star (\*) key.

The test stops automatically when complete.

To learn what your results mean, see Chapter 7 "Interpreting Test Results".

# Performing copper measurements

Using the MEASURE menu, you can individually perform all of the copper measurements. If you want to skip a measurement, use the down arrow to move to the next test. After a one second pause, the test begins automatically.

#### To perform copper measurements

- 1 Connect the tip (A), ring (B), and ground (earth) leads to the line under test.
- 2 From the main menu, select COPPER TEST.
- 3 Press the 3 key to select MEASURE.

The AC VOLTAGE menu appears.

The test begins automatically and results appear on the screen.

4 Use the left and right arrow keys to change the pair.

### NOTE:

The default volt meter measurement impedance is 1MOhm. To change to 100KOhm, press the asterisk/star (\*) key.

- 5 Optional. To reset the high and low values, press the pound/hash (#) key.
- 6 Press the down arrow to move to DC VOLTAGE.

The test begins automatically and results appear on the screen.

## NOTE:

The default volt meter measurement impedance is 1MOhm. To change to 100KOhm, press the asterisk/star (\*) key.

- 7 Use the left and right arrow keys to change the pair.
- 8 Optional. To reset the high and low values, press the pound/hash (#) key.

### SmartClass ADSL/Copper Tester User's Guide

9 Press the down arrow to move to **RESISTANCE**.

The test begins automatically and results appear on the screen.

## NOTE:

The unit will check for damaging voltages before performing the resistance test. If detected, the unit will display "WARNING! VOLTAGE DETECTED" and will not perform the test.

**10** Use the left and right arrow keys to change the pair.

11 Optional. To reset the high and low values, press the pound/hash (#) key.

**12** If resistance is 4 k $\Omega$  or less, the Distance to Short is displayed.

### NOTE:

For the resistive distance to be accurate, it is critical that you enter the correct gauge and temperature on the COPPER SETUP menu. Use the asterisk/star (\*) key to go directly to the COPPER SETUP menu.

13 Press the down arrow to move to LEAKAGE.

The test begins automatically and results appear on the screen.

- **14** Use the left and right arrow keys to change the pair.
- 15 Optional. To reset the high and low values, press the pound/hash (#) key.
- 16 Press the down arrow to move to **OPENS**.

This test measures the total electrical (capacitive) length of a pair.

The test begins automatically and results appear on the screen.

### NOTE:

When measuring from Tip or Ring to ground, you should connect the ground lead to the shield (ground), and be sure to enter the fill type (in the COPPER SETUP menu) or the distance will not be accurate. If you connect to some other ground that is not parallel to your pair, and do not enter the appropriate fill type, this measurement will be inaccurate.

- **17** Use the left and right arrow keys to change the pair.
- 18 Press the down arrow to move to DC CURRENT.

The test begins automatically and results appear on the screen.

- **19** Optional. To reset the high and low values, press the pound/hash (#) key.
- 20 Press the down arrow to move to BALANCE.

Balance is a number representing the quality of the telephone circuit and the degree to which the tip and ring conductors are electrically the same in their ability to cancel noise. The balance measurement is used to identify poor loop quality or cable bonding and grounding issues that allow excessive loop noise.

The test begins automatically and results appear on the screen.

- 21 Optional. To reset the high and low values, press the pound/hash (#) key.
- 22 Press the down arrow to move to LOAD COIL.

The SmartClass ADSL/Copper Tester can detect up to five load coils that may exist on the line, out to 27,000 (8,200 meters) feet. It will also report a short, open, or a high noise condition, if detected. For accurate load coil detection, disconnect the pair from the CO/exchange to remove CO

battery/wetting current. Although the detector will work with voltage on a pair, accuracy will be reduced. In addition, the detector works best when the last coil is followed by at least 1200 feet (336 meters) of cable.

The test begins automatically and results appear on the screen.

To learn what your results mean, see Chapter 7 "Interpreting Test Results".

You can save your results, if desired. See "Saving results" on page 58.

You are finished performing measurements.

# **Cord compensation**

For greatest accuracy, JDSU recommends that you perform a cord compensation to remove the effects of the test leads from the test measurements. There are two scenarios for compensation: all leads open and all leads shorted.

### To compensate for the cords

- 1 From the main menu, select COPPER TEST.
- 2 Press the 4 key to select SETUP.
  - The SETUP menu appears.
- 3 Press the 8 key to select CORD COMP.
- 4 Follow the instructions on the screen to connect the black, red, and green leads to perform test lead compensation.
- 5 Press the # key to start.

The compensation stops automatically when finished.

# Calibrating the unit

On occasion, your unit may need calibration to maintain accuracy of the copper test functions. This built-in calibration replaces the need for factory calibration.

### To calibrate the unit

- 1 From the main menu, select **COPPER TEST**.
- 2 Press the 5 key to select CALIBRATION.

An acknowledgement screen appears.

**3** Select **OK** to continue the calibration.

The ADSL/Copper Tester performs a self calibration. The self-calibration values are stored in internal memory.

4 Press Cancel to return to the COPPER TEST menu.

Chapter 5 Copper Testing Calibrating the unit

# **Configuring Tests**

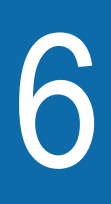

This chapter provides task-based instructions for configuring tests and for saving the configurations for future testing. Topics discussed in this chapter include the following:

- "Specifying test configuration settings" on page 36
- "Saving a test configuration" on page 43
- "Loading a configuration" on page 43

# Specifying test configuration settings

Before you begin testing, make sure the test settings on the ADSL/Copper Tester match the settings of the line and network configuration you are testing. The procedures in this section describe how to specify settings for a test configuration.

**Specifying WAN settings** The following procedure describes how to specify settings that characterize the wide area network (WAN) interface you are testing. The WAN interface is the DSL connection to tip and ring.

### To specify WAN settings

- 1 Select MODEM TEST from the Main Menu.
- 2 Select SETUP.
- 3 Select WAN SETUP.
- 4 Select whether to enable or disable the **INTERFACE**. The default is ENABLE.
- 5 Select the MODULATION.

Selecting the modulation (framing type) forces the ATU-R to negotiate only the selected framing mode.

The following modulations are available:

- ADSL2+
- ADSL2+ DELT (Double Ended Loop Testing)
- ADSL2
- ADSL2 DELT
- G.DMT
- G.Lite
- T1.413
- AUTO
- 6 Select the WAN MODE.
  - IPoE is IP over Ethernet
  - IPoA is IP over ATM
  - PPPoA is PPP over ATM
  - PPPoE is PPP over Ethernet
  - Bridge the ADSL/Copper Tester acts as a layer two bridging device between the WAN and LAN (no routing).
- 7 Enter the VPI and VCI.
- 8 Select the ENCAP (encapsulation) method.

The remaining selections are optional depending on the WAN mode.

- 9 Select whether the WAN IP configuration is static or dynamic (DHCP).
- 10 If you are using a static configuration, enter the WAN IP address and WAN NETMASK
- 11 Enter the Gateway IP address.

- **12** If the WAN MODE is set to PPPoA or PPPoE, additional settings must be specified.
  - a Enter the User Name.

This must be a valid user account with an ISP.

**b** Enter the **Password**.

This must be a valid password that matches the user name above. Passwords are often case-sensitive.

- c Select the AUTH (authentication) MODE.
- Auto (the ADSL/Copper Tester picks the mode that matches the far end mode)
- PAP (Password Authentication Protocol)
- CHAP (Challenge Handshake Authentication Protocol)
- **13** Select the **WAN MAC** type: DEFAULT or USER DEFINED.

If you selected USER DEFINED as the WAN MAC type, enter the WAN MAC address.

**14** Select **GRAPH** and specify whether to display the graph for NOISE or SNR per bin.

Only two graphs are available at one time: BPT and either SNR or Noise.

The WAN settings are configured.

**Specifying LAN settings** The following procedure describes how to specify settings that characterize the local area network (LAN) interface you are testing.

### To specify LAN settings

- 1 Select **MODEM TEST** from the Main Menu.
- 2 Select SETUP.
- 3 Select LAN SETUP.
- 4 Select whether to enable or disable the INTERFACE. The default is ENABLE.
- 5 Select whether the LAN IP configuration is static or dynamic (DHCP).
- 6 If you are using a static configuration, enter the LAN IP address and LAN NETMASK.

## NOTE:

When the WAN interface is using DHCP configuration, you can not configure the LAN interface by DHCP. However, the DHCP Server may be used for attached devices on the LAN interface ("through" mode).

7 Enter the DHCP START address.

If DHCP Server is enabled below, this is the starting IP address for the tester's DHCP server.

- 8 If using a static configuration, enter the **GATEWAY IP** address.
- 9 Select **DHCP SERVER** and enable or disable the tester's DHCP server.

When enabled, the ADSL/Copper Tester acts as a router and automatically configures the IP addresses of attached equipment on the LAN interface.

When disabled, the ADSL/Copper Tester operates as a client, which enables automatic IP configuration of the LAN interface.

The LAN settings are configured.

## **Specifying ping settings** The following procedure describes how to specify ping settings.

### To specify ping settings

- 1 Select **MODEM TEST** from the Main Menu.
- 2 Select SETUP.
- 3 Select PING SETUP.
- 4 Enter the PING IP.

This is the destination address (where you will send the pings). You may enter the address as an IP address or the DNS name (such as www.yahoo.com).

5 Enter the TX PINGS.

This is the number of ping messages to send.

To specify continuous ping, enter zero (0).

- 6 Select **PACKET SIZE** and enter a value between 64 bytes and 65K.
- 7 Select TIMEOUT(s) and choose the timeout period, in seconds.

The ping settings are configured.

# Specifying web test settings

**b test settings** If your test set includes the Advanced IP option, you can verifying web connectivity by downloading a web page. The following procedure describes how to specify web test settings.

### To specify web test settings

- 1 Select MODEM TEST from the Main Menu.
- 2 Select SETUP.
- 3 Select ADVANCED.
- 4 Select WEB SETUP.
- **5** Use the keypad and arrow keys to enter the destination URL.

When you enter a value, the cursor will move to the next position after a one second pause.

The web test settings are configured.

**Specifying FTP settings** If your test set includes the Advanced IP option, you can test throughput using the FTP test. The following procedure describes how to specify the settings for the FTP test.

### To specify FTP settings

- 1 Select **MODEM TEST** from the Main Menu.
- 2 Select SETUP.
- 3 Select ADVANCED.
- 4 Select FTP SETUP.
- **5** Use the keypad and arrow keys to enter the destination FTP address, including the file to download.

When you enter a value, the cursor will move to the next position after a one second pause.

- 6 If a log in is required, enter a Username and Password. The default anonymous Username and Password are often accepted at public FTP sites.
- 7 Select the direction: upload (UP) or download (DOWN).
- 8 If you selected UP, enter the FILE SIZE, between 1KB to 1MB, in increments of 1KB.

The FTP settings are configured.

**Specifying Video settings** If your test set includes the Video option, you can test a video stream using the Video test. The following procedure describes how to specify the settings for the Video test.

### To specify Video settings

- 1 Select **MODEM TEST** from the Main Menu.
- 2 Select SETUP.
- 3 Select ADVANCED.
- 4 Select VIDEO SETUP.
- 5 Select **STREAM TYPE** and then specify the type of video stream.
- 6 Select **URL** and then use the keypad and arrow keys to enter the URL address or IP address of the video server.

When you enter a value, the cursor will move to the next position after a one second pause.

- 7 Select **PORT NUMBER** and then specify the port number, between 1 and 65535.
- 8 To set thresholds, select **LIMITS** and then specify the following:
  - **IGMP LATENCY**. This is the maximum allowable latency (time to complete a program change, in milliseconds).
  - MAX PACKET JITTER. This is the maximum allowable packet jitter (the variance in packet arrival times at an endpoint).
  - TS SYNC ERRORS. This is the maximum number of allowable test stream (TS) synchronization errors.

- TS ERROR INDICATORS. This is the maximum allowable test stream (TS) bits with the error indicator bit set.
- TS CONTINUITY ERRORS. This is the maximum allowable continuity errors.
- RTP LOST PACKETS. This is the maximum number of allowable lost packets (continuity errors).
- RTP ERRORS. This is the maximum number of allowable packets with errors.

The video settings are configured.

# **Specifying traceroute** settings If your test set includes the Advanced IP option, you can run a traceroute test to locate the network segment which is causing delay. The following procedure describes how to specify traceroute settings.

### To specify traceroute settings

- 1 Select MODEM TEST from the Main Menu.
- 2 Select SETUP.
- 3 Select ADVANCED.
- 4 Select TRACEROUTE.
- **5** Use the keypad and arrow keys to enter the destination URL or IP address.

When you enter a value the cursor will move to the next position after a one second pause.

The traceroute settings are configured.

# Specifying DNS settings

**settings** If your test set includes the Advanced IP option, you can specify DNS settings. The following procedure describes how to specify DNS (Domain Name Server) settings.

### To specify DNS settings

- 1 Select **MODEM TEST** from the Main Menu.
- 2 Select SETUP.
- 3 Select ADVANCED.
- 4 Select DNS SETUP.
- 5 Enter up to three IP addresses of DNS servers for static configurations.

### NOTE:

When the LAN or WAN interface is configured using DHCP, the interface will use the DHCP-assigned DNS servers instead of the manually configured server addresses.

The DNS settings are configured.

| Specifying VCC scan settings | If your test set includes the Advanced IP option, you can verify ATM provi-<br>sioning by checking for ATM cell activity using the VCC scan test. The following<br>procedure describes how to specify settings for the VCC (virtual circuit connec-<br>tion) scan tests. |  |
|------------------------------|----------------------------------------------------------------------------------------------------|--|
|                              | To specify VCC scan settings                                                                                                    |  |
|                              | 1 Select <b>MODEM TEST</b> from the Main Menu.                                                                                                    |  |
|                              | 2 Select SETUP.                                                                                                    |  |
|                              | 3 Select ADVANCED.                                                                                                    |  |
|                              | 4 Select VCC SCAN.                                                                                                    |  |
|                              | <b>5</b> Enter the desired VPI/VCI combination for up to five VCs.                                                                                                    |  |
|                              | The VCC settings are configured.                                                                                                    |  |
|                              | NOTE:                                                                                                    |  |
|                              | This test does not generate ATM traffic on the selected VCC, but depends<br>on a remote source of ATM traffic, such as ATM OAM from a NOC. Use the<br>OAM loopback function to actively test a VCC.                                                                      |  |
| Specifying IP pool settings  | If your test set includes the Advanced IP option, you can verify whether a connection is provisioned to assign multiple IP Addresses to one device by using the IP pool test. The following procedure describes how to specify IP pool settings.                         |  |
|                              | To specify IP pool settings                                                                                                    |  |
|                              | 1 Select <b>MODEM TEST</b> from the Main Menu.                                                                                                    |  |
|                              | 2 Select SETUP.                                                                                                    |  |
|                              | 3 Select ADVANCED.                                                                                                    |  |
|                              | 4 Select IP POOL.                                                                                                    |  |
|                              | 5 Select <b>POOL SIZE</b> , and then specify how many IP addresses the tester's DHCP server may assign to other computers.                                                                                                    |  |
|                              | 6 Select <b>AUTO RELEASE</b> , and then specify whether to automatically release the IP addresses.                                                                                                    |  |
|                              | The IP pool settings are configured.                                                                                                    |  |
| Specifying port settings     | If your test set includes the Advanced IP option, you can verify whether a specific IP address and port are active using the port test. The following procedure describes how to specify port settings.                                                                  |  |
|                              | To specify port settings                                                                                                    |  |
|                              | 1 Select <b>MODEM TEST</b> from the Main Menu.                                                                                                    |  |
|                              | 2 Select SETUP.                                                                                                    |  |
|                              | 3 Select ADVANCED.                                                                                                    |  |
|                              | 4 Select PORT SETUP.                                                                                                    |  |
|                              | 5 Select an address to edit.                                                                                                    |  |

- 6 Select **IP ADDRESS**, and then enter the IP address.
- 7 Select **PORT NUMBER**, and then specify the port number.

The port settings are configured.

# **Specifying Copper settings** If you purchased the Copper/ADSL combo version of the tester (the "Gold" package), you will need to specify copper settings. The following procedure describes how to specify the Copper settings.

### To specify Copper settings

- 1 Select COPPER TEST from the Main Menu.
- 2 Select SETUP.

The Setup menu appears.

- 3 Press the 1 key and then specify the DEFAULT PAIR.
- 4 Press the 2 key and then specify the CABLE TYPE.
- **5** If you selected CUSTOM as the cable type, additional settings must be specified.
  - **a** Specify the mutual values (nF/mile or nF/Km).
  - **b** Specify the ground values (nF/mile or nF/Km).
- 6 Press the 3 key and then specify the CABLE GAUGE.
- 7 Press the 4 key and then specify the TEMPERATURE.
- 8 Press the 5 key and then specify the SYSTEM UNITS: Metric or US.
- 9 Press the 6 key and then specify the default TERMINATION.

10 Press the 7 key to view the LIMITS screen.

- **a** Press the **1** key and then specify the PASS and FAIL values for AC VOLTS.
- **b** Press the **2** key and then specify the PASS and FAIL values for DC VOLTS.
- c Press the 3 key and then specify the PASS and FAIL values for RESIS-TANCE.
- **d** Press the **4** key and then specify the threshold value (length) for OPEN.
- e Press the **5** key and then specify the percent for a CAP (capacitive) BALANCE.
- **f** Press the **6** key and then specify the threshold value for longitudinal BALANCE.

The copper settings are specified.

# Saving a test configuration

After you specify settings for a configuration, you can store the configuration, and then run tests in the future using the same, or edited settings. To save time, you can define and store up to 8 configurations using your most common settings, and then load an existing configuration and edit the settings as needed for your current test.

### NOTE:

If you change a setting, it is not automatically saved. You must either save the configuration again and overwrite the previous settings, or create a new configuration.

### To save a test configuration

- 1 Specify the settings for the configuration.
- 2 Select MODEM TEST.
- 3 Select CONFIG STORE.

You may have to scroll down to view the CONFIG STORE selection.

- 4 Scroll to the desired location number.
- 5 Press the 1 key.
- 6 Enter the file name.
- 7 Press the OK key.

The test configuration is stored.

# Loading a configuration

After you save a configuration, you can load it at any time to run a test using the configuration settings.

### To load a test configuration

- 1 Select MODEM TEST.
- 2 Select CONFIG STORE.
- 3 Scroll to the desired file name to load.
- 4 Press the 2 key.
- 5 Press the **OK** key.

The test configuration is loaded.

## NOTE:

Configurations can be imported from the Download Manager (versions 2.00.xx or later). Please refer to the Download Manager instructions.

Chapter 6 Configuring Tests Loading a configuration

# Interpreting Test Results

This chapter describes the test results that are gathered when running a test. Topics in this chapter include the following:

- "LEDs" on page 46
- "Modem Summary results" on page 46
- "Fast Errors" on page 48
- "Interleaved Errors" on page 48
- "ATM general results" on page 48
- "ATM results" on page 49
- "Graphs" on page 49
- "Ethernet results" on page 50
- "WAN and LAN status results" on page 51
- "Ping results" on page 51
- "Gateway/DNS results" on page 51
- "Web test results" on page 52
- "FTP results" on page 52
- "Video results" on page 52
- "Traceroute results" on page 53
- "OAM results" on page 53
- "VCC scan results" on page 54
- "IP pool results" on page 54
- "Port results" on page 54
- "Copper results" on page 55
- "Resetting results" on page 58
- "Saving results" on page 58

# About ADSL results

After the SmartClass ADSL/Copper Tester synchronizes with the DSLAM, the unit immediately displays results on the LCD. You can view many additional results by pressing the arrow keys.

# LEDs

The LEDs on the front panel report the status of the unit. The function of each LED is described in Table 5.

| LED   | Function                                                                                                    |  |
|-------|----------------------------------------------------------------------------------------------------|--|
| Sync  | <ul> <li>Reports the status of modem synchronization.</li> <li>Flashing green indicates that the modems are training.</li> <li>Solid green indicates that the modems are synchronized.</li> </ul>                                                                                                    |  |
| Frame | Reports the status of the data connection. Solid green indicates that a data connection has been established with the network (so that the ADSL/Copper Tester may send and receive data on the network).                                                                                                    |  |
| Error | <ul> <li>Reports error and alarm conditions. Solid red indicates:</li> <li>LOS (Loss of Signal)</li> <li>LOF (Loss of Frame)</li> <li>LOP (Loss of Power)</li> <li>CRC (Cyclical Redundancy Check) Upstream or Downstream</li> <li>HEC (Header error correction) Upstream or Downstream</li> </ul>                                   |  |
| Batt  | <ul> <li>A multi-color LED that indicates the battery status.</li> <li>Solid green indicates that an external source is powering the unit.</li> <li>Solid red indicates a low battery.</li> <li>Solid amber indicates the battery is charging.</li> <li>Flashing amber indicates that the battery type must be specified.</li> </ul> |  |

Table 5Status LEDs

# **Modem Summary results**

This category provides a summary of the most frequently used test results. Table 6 describes the Modem Summary results.

| Table 6 | Modem | Summary | / results |
|---------|-------|---------|-----------|
|---------|-------|---------|-----------|

| Result       | Description                                                                                                    | Range                                                           |
|--------------|----------------------------------------------------------------------------------------------------|-----------------------------------------------------------------|
| Modem state  | The current operational state<br>for the modem. (only shown<br>when modems are <i>not</i> synchro-<br>nized.)              | BOOTING, CONFIG,<br>INIT, IDLE                                  |
| FRAMING MODE | The current ADSL line format.<br>If your unit has the PTM option,<br>it will also display whether ATM<br>or PTM is in use. | G.DMT, G.Lite, T1.413,<br>ADSL2, ADSL2+,<br>ADSL2(M), ADSL2+(M) |

| Result              | Description                                                                                                    | Range                                                                                                    |
|---------------------|----------------------------------------------------------------------------------------------------|----------------------------------------------------------------------------------------------------|
| CONN RATE           | Current upstream and down-<br>stream connection rates                                                                                              | 32–1024 kbps <sup>1</sup> (Up)<br>32–8160 kbps <sup>1</sup> (Dn)<br>32–1200 kbps <sup>2</sup> (Up)<br>32–2500 kbps <sup>2</sup> (Dn) |
| MAX RATE            | Maximum upstream and down-<br>stream connection rates                                                                                              | 32–1024 kbps <sup>1</sup> (Up)<br>32–8160 kbps <sup>1</sup> (Dn)<br>32–1200 kbps <sup>2</sup> (Up)<br>32–2500 kbps <sup>2</sup> (Dn) |
| CAPACITY            | The percentage of total band-<br>width currently used by the<br>actual connect rate upstream<br>and downstream.                                    | 0–100%                                                                                                    |
| MARGIN              | SNR margin upstream and downstream                                                                                                    | 0–63.5 dB                                                                                                    |
| ATTEN               | The degradation of signal strength in dB upstream and downstream. It is the difference in Tx power from the transmitter to receiver <sup>1</sup> . | 0–63.5 dB                                                                                                    |
| RESYNC COUNT        | The cumulative number of<br>synchronization cycles until<br>manually reset.                                                                        | N/A                                                                                                    |
| LOS ERRORS          | Loss of Signal Errors. Number of errors due to loss of signal.                                                                                     | N/A                                                                                                    |
| LOF ERRORS          | Loss of Frame Errors. Number of errors due to loss of framing.                                                                                     | N/A                                                                                                    |
| LOP ERRORS          | Loss of Power Errors. Number of errors due to loss of power.                                                                                       | N/A                                                                                                    |
| LOSS OF MAR-<br>GIN | Number of bins that indicate a loss of margin.                                                                                                    | 0–511                                                                                                    |
| ATUC CODE           | The identification code of the ATUC vendor. Indicates the manufacturer of the ATUC card in the DSLAM.                                              | N/A                                                                                                    |
| ATUC REVISION       | The software revision of the ATUC.                                                                                                    | N/A                                                                                                    |
| TX POWER            | Power level, in dB, of the ADSL<br>signal, downstream (from the<br>DSLAM) and upstream (trans-<br>mitted by the ADSL/Copper<br>Tester).            |                                                                                                    |

| Table 6  | Modem Summary results    | (Continued) | ١ |
|----------|--------------------------|-------------|---|
| i able o | would be summary results | (Continued) | ) |

1. These are ADSL1 rates. Some manufacturers allow higher ADSL1 rates.

2. These are ADSL2 rates.

# **Fast Errors**

Table 7 describes the Fast Error results.

| Table 7 Fa | ist Errors |
|------------|------------|
|------------|------------|

| Description                                                                |
|----------------------------------------------------------------------------|
| Whether the modems trained with the FAST or INTLV (inter-<br>leaved) path. |
| Fast Cyclical redundancy check upstream and downstream                     |
| Fast Forward Error Correction upstream and downstream                      |
| Fast Header Error Correction upstream and downstream                       |
|                                                                            |

# Interleaved Errors

Table 8 describes the Interleaved Error results.

| Table 8 | Interleaved | d Errors |
|---------|-------------|----------|
|---------|-------------|----------|

| Result       | Description                                                                |
|--------------|----------------------------------------------------------------------------|
| TRAINED PATH | Whether the modems trained with the FAST or INTLV (inter-<br>leaved) path. |
| INTLV CRC    | Interleaved Cyclical redundancy check upstream and down-<br>stream         |
| INTLV FEC    | Interleaved Forward Error Correction upstream and down-<br>stream          |
| INTLV HEC    | Interleaved Header Error Correction upstream and down-<br>stream           |

# **ATM** general results

ADSL typically transports data over ATM (Asynchronous Transfer Mode) circuits. (Some systems transmit over packet mode circuits.) The ATM category provides results that help you troubleshoot ADSL network connections. These results are helpful if IP pings are not working, but your tester is still sending and receiving ATM cells.

Table 9 describes the ATM general test results.

## Table 9 ATM general results

| Result              | Definition                                                                    |
|---------------------|-------------------------------------------------------------------------------|
| GOOD CELL CNT       | Total number of cells that contain data and reached the other end error free. |
| IDLE CELL CNT       | Total number of idle cells.                                                   |
| BAD HEC CELL<br>CNT | Total number of cells that were bad due to HEC errors.                        |

| Result              | Definition                                                                                                    |
|---------------------|----------------------------------------------------------------------------------------------------|
| DROPPED CELL<br>CNT | Total number of dropped cells. The ATM network will dis-<br>card or "drop" erred cells which must then be retransmit-<br>ted (this is done automatically). The SmartClass counts<br>the number of ATM cells and how many were dropped,<br>giving an indication of service quality. |

## Table 9 ATM general results (Continued)

# **ATM results**

## Table 10 describes the ATM test results.

## Table 10 ATM results

| Result           | Definition                                                                                                    |
|------------------|----------------------------------------------------------------------------------------------------|
| TX/RX PDU        | The PDU upon which cells are being transmitted or received.                                                                                                    |
| TX/RX AAL5 BYTES | Number of ATM Adaptation Layer 5 bytes transmitted or<br>received. Since ATM can carry different types of user<br>data (such as web pages or voice), ATM layers are<br>defined to carry the different types of data effectively. For<br>normal, non-time sensitive data, such as e-mail and user<br>files, AAL5 is used. Multiple ATM cells are grouped<br>together in frames to carry large amounts of user data<br>over the network. |
| TOTAL ERROR CNT  | Total number of ATM errors, including bad HEC and dropped cells.                                                                                                    |

# Graphs

The graphs provide a graphical representation of the bits per tone (BPT), signal to noise ratio (SNR), and noise per tone. Only two graphs are available at one time: BPT and either SNR or Noise (depending on your selection for GRAPH on the WAN SETUP menu).

SNR indicates line quality. The BPT graph indicates the total bit rate and is a useful tool for finding disturbers.

Figure 9 illustrates a BPT graph.

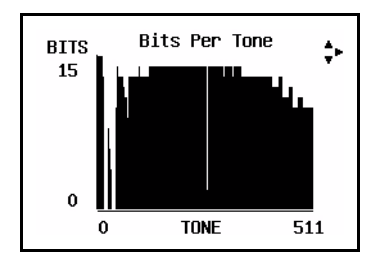

Figure 9 Bits per tone graph (example)

Bits per tone is defined as bits assigned per DMT tone (256 tones for ADSL). Examine the portions of the graphs where there are dips or breaks. These dips represent areas where interference is degrading the ADSL signal.

Use the right arrow to view the graph table.

 Table 11 lists common noise sources and the corresponding frequencies and tones.

| Τa | able | 11 | Noise | sources | and | tones |
|----|------|----|-------|---------|-----|-------|
|----|------|----|-------|---------|-----|-------|

| Noise Source         | Noise Frequency<br>(kHz) | Tone # | Tone Frequency<br>(kHz) |
|----------------------|--------------------------|--------|-------------------------|
| ISDN BRI             | 40                       | 9      | 38.8125                 |
| HDSL passband center | 196                      | 45     | 194.0625                |
| HDSL passband max    | 392                      | 91     | 392.4375                |
| HDSL2                | 274                      | 64     | 276                     |
| T1 passband center   | 772                      | 179    | 772                     |
| E1 passband center   | 1024                     | 237    | 1022                    |

# NOTE:

Due to screen resolution, the graph is compressed (256 tones displayed in a 240 x 160 area). For more detail, view the BPT table.

# **Ethernet results**

The ethernet category provides statistics on ethernet frames when the ADSL/ Copper Tester's 10/100BT Ethernet interface is used in TE or ADSL thrumodes. Table 12 describes the Ethernet results.

Table 12Ethernet results

| Result             | Definition                                                                                                    |
|--------------------|----------------------------------------------------------------------------------------------------|
| ENET STATE         | Status of the connection.                                                                                                    |
| ENET TX BYTES      | Total bytes transmitted                                                                                                    |
| ENET TX FRAMES     | Total frames transmitted                                                                                                    |
| ENET COLLISIONS    | Ethernet frames are transmitted "space-available"<br>when there is a break on the signal on the cable;<br>sometimes frames are transmitted at the same<br>time as another transmitter, causing a "collision"<br>of frames. |
| ENET TX ERRORS     | Total errors transmitted                                                                                                    |
| ENET RX BYTES      | Total bytes received                                                                                                    |
| ENET RX FRAMES     | Total frames received                                                                                                    |
| ENET RX CRC ERRORS | Total CRC errors received                                                                                                    |

# WAN and LAN status results

The WAN status result screen reports the current status of the WAN.

- Configuring
- Starting
- PPP connecting (only if using a PPP mode)
- Network status (Up or Down)
- IP type (Static or Dynamic)
- IP address
- MAC address

# Ping results

Table 13 describes the ping results.

## Table 13Ping results

| Result    | Definition                                                                                                    |
|-----------|----------------------------------------------------------------------------------------------------|
| DEST      | Destination address where the ping is being sent.                                                                                                    |
| SENT      | The number of ping messages sent.                                                                                                    |
| RECEIVED  | The number of ping messages sent to the ADSL/Copper Tester from other devices on the network.                                                           |
| DELAY     | The current time in milliseconds it has taken one transmit-<br>ted ping to reach its destination and receive a reply back<br>to the ADSL/Copper Tester. |
| MIN DELAY | The shortest time in milliseconds it has taken any one transmitted ping to reach its destination and receive a reply back to the ADSL/Copper Tester.    |
| MAX DELAY | The longest time in milliseconds it has taken any one transmitted ping to reach its destination and receive a reply back to the ADSL/Copper Tester.     |
| AVG DELAY | The average time in milliseconds it has taken any one transmitted ping to reach its destination and receive a reply back to the ADSL/Copper Tester.     |

# **Gateway/DNS results**

Table 14 describes the gateway/DNS results.

## Table 14 Gateway/DNS results

| Result       | Definition                                              |
|--------------|---------------------------------------------------------|
| GATEWAY TYPE | Whether the gateway configuration is static or dynamic. |
| GATEWAY IP   | The IP address of the gateway.                          |
| DNS TYPE     | Whether the DNS configuration is static or dynamic.     |
| DNS 1, 2, 3  | The IP addresses of up to three DNS servers.            |

# Web test results

Table 15 describes the web test results.

## Table 15 Web test results

| Result            | Description                                    |
|-------------------|------------------------------------------------|
| Connection status | The current connection status.                 |
| File size         | The size of the web page that was transferred. |
| Time              | The length of time for the file transfer.      |
| Rate              | The speed at which the file was downloaded.    |

# **FTP results**

Table 16 describes the FTP results.

## Table 16 FTP results

| Result      | Description                               |
|-------------|-------------------------------------------|
| File        | Address of the file to download           |
| Status      | Connection status                         |
| TX/RX Bytes | Number of bytes received or transmitted.  |
| Duration    | The time it took for the entire download  |
| Data Rate   | The download rate, in KBs                 |
| Blocks      | Number of blocks transmitted or received. |

# Video results

Table 16 describes the video results.

## Table 17 Video results

| Result            | Description                                                         |
|-------------------|---------------------------------------------------------------------|
| Channel           | Address of the video stream being analyzed                          |
| Status            | Status of the stream                                                |
| Stream Rate       | Number of bytes received or transmitted                             |
| Video Rate        | The time it took for the entire download                            |
| Audio Rate        | The download rate, in KBs                                           |
| Data Rate         | Number of blocks transmitted or received                            |
| Zap Time          | Time from the channel change request to receiving the video channel |
| IP Packets RX     | Number of IP packets received                                       |
| Packet Jitter     | Average packet jitter                                               |
| Max Packet Jitter | The highest packet jitter measured                                  |

| Result               | Description                                                                                                    |
|----------------------|----------------------------------------------------------------------------------------------------|
| TS Sync Errors       | Test stream sync errors                                                                                                    |
| TS ErrorInd Errors   | Number of MPEG2 bits with the error indicator bit set                                                                                                    |
| TS Continuity Errors | MPEG2 Continuity Errors or lost packets, in percent                                                                                                    |
| TS PCR Jitter        | MPEG2 Program Clock Reference jitter, in milliseconds                                                                                                    |
| RTP Lost Packets     | Percentage of Real Time Protocol packets that were lost                                                                                                    |
| RTP Oos Packets      | Number of RTP packets received out of sequence                                                                                                    |
| RTP Errors           | Total RTP errors                                                                                                    |
| PID mapping          | Provides the PID (program ID) numbers for the parts of the stream: video, audio, PAT, and PMT.<br><b>NOTE:</b> There could be multiple audio and video streams. |

 Table 17
 Video results (Continued)

# **Traceroute results**

Table 18 describes the trace route results.

| Table to Trace Toule results | Table | le 18 | Trace | route | results |
|------------------------------|-------|-------|-------|-------|---------|
|------------------------------|-------|-------|-------|-------|---------|

| Result         | Definition                                                                  |
|----------------|-----------------------------------------------------------------------------|
| Destination    | Network address (IP address or URL) to which the echo messages will be sent |
| State          | Current state of the trace                                                  |
| Active         | Whether there is a trace route currently active                             |
| Number of hops | The number of points crossed from the source to the des-<br>tination        |

# **OAM results**

While a number of different test cells are identified to help in the administration and maintenance of ATM networks, the ADSL/Copper Tester supports the F4 and F5 loopback function to verify ATM level connectivity. Since ATM can carry different types of user data (such as web pages or voice), ATM layers are defined to carry the different types of data effectively. For normal, non-time sensitive data, such as e-mail and user files, AAL5 is used.

You can view different OAM results in two places: on the OAM test screen, and in the group of ADSL results.

Table 19 describes the OAM results found on the OAM test screen.

| Result | Definition                                                                              |
|--------|-----------------------------------------------------------------------------------------|
|        | The large number at the top of the screen is the number of loopback messages processed. |

| Table 19 | OAM | test | results |
|----------|-----|------|---------|
|----------|-----|------|---------|

| Result    | Definition                                                                   |
|-----------|------------------------------------------------------------------------------|
| REPLY     | Number of loopback messages for which we received a reply.                   |
| FAIL      | Number of messages that failed (usually because we did not receive a reply). |
| DELAY     | The delay measured at this moment.                                           |
| MIN DELAY | The minimum delay measured since the beginning of the test.                  |
| MAX DELAY | The maximum delay measured since the beginning of the test.                  |
| AVG DELAY | The average delay measured since the beginning of the test.                  |

Table 20 describes the OAM results found as part of the ADSL results.

## Table 20 OAM ADSL results

| Result    | Definition                                                               |
|-----------|--------------------------------------------------------------------------|
| F5 LB CNT | The number of ATM F5 Loopback requests on the near end and far end.      |
| F4 LB CNT | The number of ATM F4 Loopback requests on the near end and far end.      |
| ATM RDI   | Number of test seconds during which the RDI condition has been detected. |

# VCC scan results

The VCC scan results screen provides the VPI/VCI designation and activity status for up to five (5) virtual circuit connections.

NOTE:

This test requires a remote source generating the ATM traffic.

# **IP pool results**

The IP pool test results screen displays the test pool size, the number of addresses tested, and the number failed.

# Port results

The port test results screen shows if each port tested is active or inactive, for up to eight configured ports.

# **Copper results**

The copper results are described in the tables below.

## **AC voltage** You measure AC volts to:

- detect the presence of hazardous voltage.
- measure stray or foreign voltages.
- measure ringer voltage level.

AC voltage results on tip to ring should be 0.0 volts. Tip to ground and ring to ground should be equal to each other. Anything else indicates AC signal interference and/or an unbalanced line.

Table 21 describes the AC voltage result.

| Table 21 | AC | Voltage | result | specifications |
|----------|----|---------|--------|----------------|
|----------|----|---------|--------|----------------|

| Range (VAC)        | Resolution (V) | Accuracy  |
|--------------------|----------------|-----------|
| Peak voltage ≤ 300 | 1              | 2% ± 1.0V |

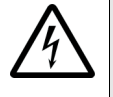

## WARNING: HAZARDOUS VOLTAGE

Hazardous voltages may be on the line. 220 mains (RMS) are equivalent to 308 peak. Connecting to these circuits may result in damage to equipment or serious injury. Do not connect to these circuits.

**DC voltage** You measure DC volts to:

- detect and measure CO/exchange battery voltage.
- detect crossed battery conditions.

To measure DC volts, remove the line battery and measure tip and ring to ground. It should be < 3.0 volts; anything else indicates crossed battery that inhibits digital signals.

Table 22 describes the DC voltage result.

 Table 22
 DC voltage result specifications

| Range (VDC)                     | Resolution (V) | Accuracy  |
|---------------------------------|----------------|-----------|
| AC peak + [VDC] <u>&lt;</u> 300 | 1              | 2% ± 1.0V |

**Resistance** You measure resistance to test line continuity and quality, and to detect corrosion, shorts, opens, and faults.

The SmartClass ADSL/Copper Tester is able to measure resistance in the presence of noise and foreign voltage, but the accuracy may be reduced, depending on the noise level.

Resistance should be measured with the line disconnected, so that the battery voltage and CO/Exchange termination don't affect the measurement.

Normal resistance should be at least 5  $\mbox{M}\Omega$  ; lower values indicate the presence of faults.

Table 23 describes the resistance result.

| Table 23 Resistance result specifications (no ambien | nt) |
|------------------------------------------------------|-----|
|------------------------------------------------------|-----|

| Range (Ω)      | Resolution (Ω) | Accuracy  |
|----------------|----------------|-----------|
| 0 to 999       | 1              | 2% ± 2.5Ω |
| 1.0K to 9.99K  | 10             | 2%        |
| 10.0K to 99.9K | 100            | 2%        |
| 100.0K to 999K | 1K             | 2%        |
| 1.0M to 9.9M   | 10K            | 6.5%      |
| 10.0M to 100M  | 100K           | 6.5%      |

# **Distance to short** This result measure the distance to the short. A resistance measurement of $4 \text{ k}\Omega$ or less typically indicates a short. For values greater than $4 \text{ k}\Omega$ , this function is disabled.

Table 24 describes the distance to short result.

| Table 24 | Distance to | o short r | esult s | pecifications |
|----------|-------------|-----------|---------|---------------|
|----------|-------------|-----------|---------|---------------|

| Range (feet)   | Resolution | Range (meters) | Resolution  |
|----------------|------------|----------------|-------------|
| 0 to 3000      | 1 foot     | 0 to 999       | 3 meters    |
| 3000 to 30,000 | 100 feet   | 1000 to 10,000 | 30.5 meters |

Leakage Leakage is a resistance measurement using higher voltage.

Table 25 describes the leakage result.

| Table 25 | Leakage result specifications | (no | ambient | ) |
|----------|-------------------------------|-----|---------|---|
|----------|-------------------------------|-----|---------|---|

| Range (Ω)      | Resolution (Ω) | Accuracy  |
|----------------|----------------|-----------|
| 0 to 999       | 1              | 2% ± 2.5Ω |
| 1.0K to 9.99K  | 10             | 2%        |
| 10.0K to 99.9K | 100            | 2%        |
| 100.0K to 999K | 1K             | 2%        |
| 1.0M to 9.9M   | 10K            | 6.5%      |
| 10.0M to 100M  | 100K           | 6.5%      |

**Opens/Capacitance** You measure opens/capacitance to:

- measure total electrical loop length (includes length of bridged taps).
- find wet sections, bridged taps or open faults.

Opens/Capacitance: < 3% difference between tip and ring values indicate an acceptably balanced loop. Anything greater indicates an unbalanced line or open fault, which inhibit digital signals.

Table 26 describes the opens/capacitance result.

| Table 26 | <b>Opens/Capacitance</b> | result specifications |
|----------|--------------------------|-----------------------|
|----------|--------------------------|-----------------------|

| Range (feet)  | Resolution<br>(feet) | Range (meters)  | Resolution<br>(meters) | Range<br>(capacitance) | Accuracy (applies to<br>capacitance only) |
|---------------|----------------------|-----------------|------------------------|------------------------|-------------------------------------------|
| 0 to 2,999    | 1 foot               | 0 to 999        | 0.1 meter              | 0 to 44.9 nF           | 2.5% ± 45 pF                              |
| 3000 to 66000 | 1 foot               | 1,000 to 20,000 | 0.1 meter              | 45 nF to 1.04 µF       | 2.5%                                      |

**DC current** You measure DC current to verify if enough current is present to operate equipment including the phone or caller ID boxes.

DC current on tip to ring should be  $\geq$  23 mA at the NID. Anything less will not allow for differences in temperature and phone equipment will not operate during extremes.

Table 27 describes the DC current result.

### Table 27 DC current result specifications

| Range       | Resolution | Accuracy |
|-------------|------------|----------|
| 0 to 110 ma | 1ma        | 2% ± 1ma |

**Longitudinal balance** You measure longitudinal balance to:

 measure the quality of the pair: a measurement of the degree to which the tip lead is electrically the same as the ring lead.

The more each lead is electrically identical (capacitance, inductance, impedance), the better the pair will resist induced noise.

The balance result should be >60 dB. Anything less indicates electrical differences between tip and ring that can lead to noise and other signal problems.

Table 28 describes the DC current result.

### Table 28 Balance result specifications

| Range      | Resolution | Accuracy |
|------------|------------|----------|
| 35 to70 dB | 1 dB       | 2 dB     |

**Load coil** You check for load coils to ensure there are no load coils present on a digital line (such as ADSL or ISDN). Load coil detection and elimination is essential in the installation of an xDSL circuit

Table 27 describes the load coil result.

#### Table 29 Load coil result specifications

| Range                      | Resolution | Accuracy |  |
|----------------------------|------------|----------|--|
| Up to 27,000 ft (8229.6 m) | up to 5    | ± 1      |  |

# **Resetting results**

After gaining initial synchronization, you may wish to manually reset the result counters before running your test.

### To reset the error counters

- 1 Scroll to a screen that displays "#-RESET COUNTERS".
- 2 Press the # (hash) key.

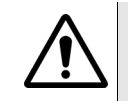

## IMPORTANT: COUNTERS RESET ONLY FOR THAT INTERFACE

A reset on a WAN screen will only reset WAN counters.

## NOTE:

All counters will automatically reset upon synchronization, except that the ERROR LED will remain RED if there was a LOS (loss of signal), until you reset the counters.

# Saving results

After running an ADSL test, you can save the results, and then view, print, or import them into Excel at a later time.

There are two ways you can save ADSL results. On most results screens, press the 1 key to save the results (this saves the entire set of results, not just the results displayed on that screen).

You can store up to 16 sets of ADSL results. You can also save up to 15 sets of results for the copper cable check.

### To save test results

- 1 After your test is finished, press the **Cancel** key to exit the result menu.
- 2 Select RESULT STORE.

For the copper cable check, you are finished saving results. For ADSL test results, continue with step 3.

- 3 Scroll to the desired location number.
- 4 Press the 1 key.
- 5 Enter the file name.
- 6 Press the OK key.

The test results are stored.

### SmartClass ADSL/Copper Tester User's Guide
For more information on downloading the results to Excel, see the instructions provided with the Download Manager utility.

Chapter 7 Interpreting Test Results Saving results

# Maintaining the Batteries

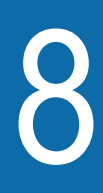

This chapter describes how to maintain the ADSL/Copper Tester's batteries. Topics discussed in this chapter include the following:

- "Prolonging battery life" on page 62
- "Recharging the batteries" on page 62
- "Replacing the batteries" on page 63

# Prolonging battery life

The SmartClass Tester uses four (4) AA batteries. Either alkaline or rechargeable NiMH batteries can be used. To prolong the life span of any batteries, follow the guidelines below:

- Do not mix battery types (do not use Alkaline and rechargeable at the same time).
- Do not mix old batteries and new batteries.
- When not connected to the unit, store the batteries in a cool, dry, and clean environment. Do not leave the batteries in a car or truck, particularly during extremely hot or cold weather.
- The first time you use the SmartClass Tester, or after prolonged storage, use the AC adapter to power the unit.
- If the battery capacity is depleted or if the batteries have been stored for a prolonged period, charge the batteries before use.
- If charging the batteries while they are in the unit, use the JDSU
   AC adapter to charge the batteries. Do not use an un-approved charger.
- The charger will not charge the batteries when it is extremely hot or cold.
- Always carry fully charged spare batteries.
- Always dispose of batteries properly.

The following section describes how to recharge and replace the batteries

# **Recharging the batteries**

When the Battery LED lights red, the batteries should be charged or replaced.

## NOTE:

You can test a circuit and recharge the batteries at the same time. If you do not want to interrupt the current test, you may leave the power on and connect the AC power adaptor.

If you have an external battery charger, follow the instructions for that charger. If charging the batteries in the unit, follow the procedure outlined below.

#### To charge the batteries

- 1 Connect one end of the AC adapter to the connector on the bottom of the ADSL/Copper Tester.
- 2 Connect the other end of the AC adapter to an AC power supply.

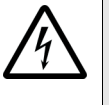

WARNING: ELECTRICAL SHOCK

Electrical shock may result in serious injury or death. Be sure the AC Adapter is connected to the correct voltage mains. Do not use outdoors or in wet locations. Use only the AC Adapter supplied with the test set.

If the batteries have extremely low charge, the charging circuit may not recognize them. To manually detect the batteries, go to the SYSTEM SETUP > BATTERY menu, and then press the pound/hash (#) key to manually detect the batteries and begin charging.

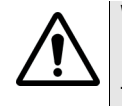

## WARNING: DAMAGE TO BATTERIES

Forcing charge on Alkaline batteries may damage the batteries. Only perform the force charge on rechargeable batteries.

**3** Let the SmartClass charge for 2 to 4 hours for a fast charge; for maximum capacity, allow the SmartClass to (trickle) charge overnight.

The charging time will be the same whether the power is on or off.

The **Batt** LED is amber when the unit is fast charging. The SmartClass will trickle charge at other times when the charger is connected and the Batt LED is green.

After the Batt LED turns green (fast charge is complete), allow the unit to trickle charge overnight for maximum performance.

Charging the batteries is complete.

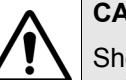

## CAUTION: BATTERY LIFE MAY VARY

Short charge–discharge cycles can occur with brand new batteries or batteries that have exceeded their useful life. If this occurs with new batteries, try charging again. If the batteries have exceeded their useful life, try another set of batteries.

# **Replacing the batteries**

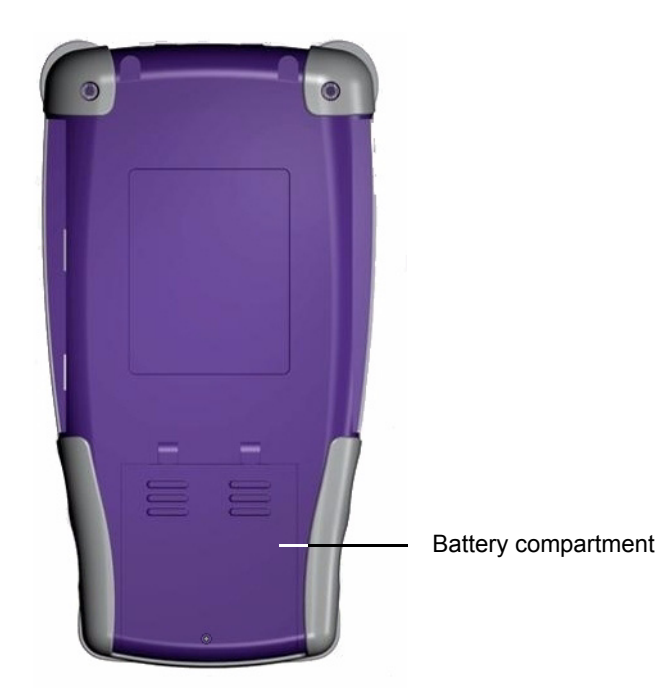

The battery compartment is located on the back of the unit, as shown in Figure 10.

Figure 10 Back of SmartClass

The following procedure describes how to replace the batteries.

### To replace the batteries

1 Turn the power off.

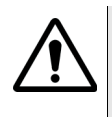

## CAUTION: INSTRUMENT DAMAGE

Failure to turn the power off before removing the batteries from the ADSL/ Copper Tester could damage internal components and/or corrupt the software. Always power down the unit before removing the batteries.

- **2** Using a phillips screw driver, remove the screw from the battery compartment door.
- 3 Remove the door by pressing down and pushing toward the bottom end.
- 4 Replace the batteries, with polarities oriented as shown.

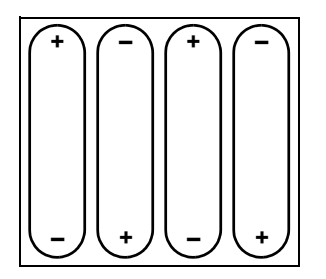

We recommend either *Energizer* or *Sanyo* 2500 mA rechargeable batteries.

- 5 Replace the battery compartment door.
- 6 Replace the screw in the door.
- 7 Specify the type of battery you inserted.

If the AC Adapter is connected, you will be prompted for the battery type immediately. If the adapter is not connected, the prompt appears when you power up the unit.

Replacing the batteries is complete.

# Troubleshooting

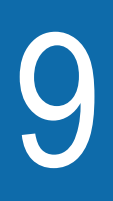

This chapter describes how to identify and correct problems related to the SmartClass ADSL/Copper Tester. Topics discussed in this chapter include the following:

- "Getting Technical Assistance" on page 66
- "Additional information" on page 66
- "Resolving problems" on page 66

# **Getting Technical Assistance**

If you need assistance or have questions related to the use of this product, use the information in Table 30 to contact JDSU's Technical Assistance Center (TAC) for customer support. For the latest TAC contact information, go to www.jdsu.com or contact your local sales office for assistance. The regional sales office phone numbers are listed on the back of this manual.

| Region                          | Phone Number                       |                         |
|---------------------------------|------------------------------------|-------------------------|
| Americas                        | 1-866-ACTERNA                      | tac@jdsu.com            |
|                                 | 1-866-228-3762                     |                         |
|                                 | 301-353-1550                       |                         |
| Europe, Africa, and<br>Mid-East | +49 (0) 7121 86 1345               | hotline.europe@jdsu.com |
|                                 | (JDSU Germany)                     |                         |
| Asia and the Pacific            | +852 2892 0990<br>(Hong Kong)      |                         |
|                                 | +8610 6833 7477<br>(Beijing-China) |                         |

 Table 30
 Technical assistance centers

During off-hours, you can request assistance by doing one of the following: leave a voice message at the TAC for your region; email the North American TAC (tac@jdsu.com); submit your question using our online Technical Assistance request form at www.jdsu.com.

# **Additional information**

For additional information, visit the SmartClass ADSL web page:

http://www.jdsu.com/test\_and\_measurement/products/descriptions/ SmartClass\_ADSL/index.html

# **Resolving problems**

If you are having trouble with the ADSL/Copper Tester, the following sections describe common problems and solutions. You should verify whether your problem is listed here before contacting technical assistance.

The following section addresses questions that may be asked about completing tests with the SmartClass. There are two sections included:

- General
- ADSL tests
- Copper tests

**General testing** The following section addresses questions about testing in general using SmartClass Testers.

#### lssue

Inconsistent test results.

### Resolution

Verify that your test leads are good and are connected properly for the test you are performing.

Turn the unit off then back on, and then try again.

**ADSL testing** The following section addresses questions about ADSL testing.

#### Issue

The modem cannot achieve synchronization with the Central Office (CO).

#### Resolution

Inability to sync can have many causes. Perform the following steps to troubleshoot:

Disconnect the customer's ADSL modem.

Verify you are connected to the correct pair.

Make sure that you are connected on pins 3 and 4 instead of 2 and 5.

Isolate the premise wiring.

Check for a premise alarm system.

Verify that the copper pair is provisioned for ADSL at the CO.

Try testing at the CO/Exchange on the customer pair.

Check the DSLAM modem vendor and software version to verify compatibility with the ADSL/Copper Tester.

### Issue

The modem gets sync with the CO, but the rate is lower than expected.

#### Resolution

Verify that you are on an ADSL2 or ADSL2+ line.

Check the Bits per Tone (BPT) and the Signal to Noise Ratio (SNR) per tone graphs for areas of the spectrum with low throughput. This could be caused by bridged taps, cable crosstalk, or AM radio.

Check whether the max rate on the DSLAM is limited.

Check for a premise alarm system on the same pair.

Check the attenuation.

Verify the noise margin.

Run the copper cable check to look for metallic faults.

#### Issue

The ping menu says pings are being sent, but the network statistics are not incrementing.

#### Resolution

The ping function only *attempts* to send a ping every second. Depending on certain conditions, a physical ping packet may not be sent.

Check that the unit has not lost sync.

If the Ethernet interface is being used, make sure that the cabling is correct. If the Ethernet cable is not hooked up, or is hooked up incorrectly, a packet will not be sent. Thus the Ethernet statistics will not increment.

Verify the LAN IP address is not on the same subnet as the WAN IP or IP being pinged.

#### Issue

I cannot connect using PPP.

#### Resolution

Verify that the VPI and VCI are correct.

Verify that the encapsulation is correct.

Verify that the addressing mode is set correctly (Dynamic/Static).

Verify that the username and password are correct.

#### Issue

I have a green Frame LED, but pings are not working.

#### Resolution

A green Frame LED does not guarantee a ping (or any routed/bridged packet) will be treated properly once it leaves the unit. In an Ethernet bridged or IP over ATM environment with static addressing, there is no initial communication with the far end, so as soon as ATM sync occurs the interface is deemed active to pass user data.

Make sure that the VPI and VCI is correct.

Make sure that the encapsulation is correct.

Try pinging a different host.

Make sure the DNS server is active with another PC.

Set the PING packet size to a lower number.

Make sure the ADSL/Copper Tester's WAN mode is set correctly for the type of circuit under test (such as PPPoE versus IPoE).

#### SmartClass ADSL/Copper Tester User's Guide

Make sure you are not behind a firewall; they can block ping responses from reaching the host.

#### Issue

The upstream SNR is not reported or shown in the graphs.

## Resolution

In some instances, the ATU-C does not properly exchange this information with the ATU-R (it is reported in the EOC).

**Copper test problems** The following section addresses questions about Copper testing.

## lssue

The Tip-Ring voltage is reading negative.

## Resolution

The Tip and Ring test leads may be swapped. Check your test leads to verify that they are hooked up properly.

#### Issue

I am performing an opens/capacitance test. The mutual value looks good, but the tip and ring values are really short.

### Resolution

Verify the ground. The module must be grounded to the same ground as the pair under test.

Chapter 9 Troubleshooting Resolving problems

# **Specifications**

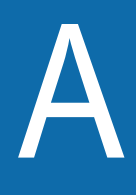

This appendix contains specifications for the ADSL/Copper Tester. Topics discussed in this appendix include the following:

- "Connector specifications" on page 72
- "Environmental specifications" on page 72
- "Power specifications" on page 72
- "Calibration" on page 73
- "Warranty information" on page 73

# **Connector specifications**

Table 31 provides the connector specifications.

## Table 31 Connector specifications

| Connector        | Specification         |
|------------------|-----------------------|
| DSL              | 6-pin modular (RJ-11) |
| Ethernet         | 8-pin modular (RJ-45) |
| USB              | USB 2.0               |
| T/A, R/B, Ground | 2 mm recessed banana  |

# **Environmental specifications**

Table 32 provides the environmental specifications.

| Parameter             | Specification                  |  |
|-----------------------|--------------------------------|--|
| Operating Temperature | -5° to +50° C (23° to +120° F) |  |
| Storage Temperature   | -30° to 60° C (-22° to 140° F) |  |
| Humidity              | 10% to 80% RHNC                |  |

# **Power specifications**

Although battery life varies, depending on the type of battery and the type of test, Table 33 provides specifications for the battery life of the recommended *Energizer*® or *Sanyo*® 2500 mA NiMH rechargeable batteries, and the specifications for the AC adapter.

 Table 33
 Power specifications

| Parameter           | Specification                                                                                  |
|---------------------|------------------------------------------------------------------------------------------------|
| Operating time      | Approximately 20 on/off cycles and tests on a full charge, depending on usage and conditions.  |
| Charging time       | Internal: 3 to 4 hours for a fast charge; for a full charge, allow to trickle charge overnight |
| Power supply input  | 100 to 240 VAC, 50/60 Hz, autosensing                                                          |
| Power supply output | 12 V, 1.25 Amp                                                                                 |

Alkaline batteries may be used when rechargeable batteries are not available. However, the operating time will be limited.

| Calibration          |                                                                                                    |  |  |
|----------------------|----------------------------------------------------------------------------------------------------|--|--|
|                      | The following section discusses calibrating the SmartClass ADSL/Copper Tester.                                                                                                    |  |  |
| Self calibration     | The SmartClass ADSL/Copper Tester includes built-in self calibration routines<br>such that the instrument's Copper measurement circuits maintain specification<br>for more than 5 years. Perform the procedure "Calibrating the unit" on page 33                                                                                                    |  |  |
| Factory calibration  | JDSU recommends that you return your SmartClass ADSL/Copper Tester to<br>the factory every 3 years for complete inspection and calibration. For additional<br>information about options, services, and factory calibration, contact your local<br>JDSU representative or contact JDSU through the company web site,<br>www.jdsu.com.                                                                                                    |  |  |
| Warranty information |                                                                                                    |  |  |
| -                    | The warranties described herein shall apply to all commercially available JDSU Communications Test and Measurement products. Any additional or different warranties shall apply only if agreed to by JDSU in writing. These warranties are not transferable without the express written consent of JDSU.                                                                                                    |  |  |
|                      | Hardware Warranty — JDSU warrants that Hardware Product sold to customer shall, under normal use and service, be free from defects in materials and workmanship. Information regarding the specific warranty period for this product can be obtained by contacting your local JDSU Customer Service Representative, or at our web site www.jdsu.com. The warranty period shall begin upon shipment to Customer. Hereafter these periods of time shall be collectively referred to as the "Initial Warranty Period"                                                                                                    |  |  |
|                      | JDSU's obligation and customer's sole remedy under this Hardware<br>Warranty is limited to the repair or replacement, at JDSU's option, of the<br>defective product. JDSU shall have no obligation to remedy any such<br>defect if it can be shown: (a) that the Product was altered, repaired, or<br>reworked by any party other than JDSU without JDSU's written consent;<br>(b) that such defects were the result of customer's improper storage,<br>mishandling, abuse, or misuse of Product; (c) that such defects were the<br>result of customer's use of Product in conjunction with equipment electron-<br>ically or mechanically incompatible or of an inferior quality; or (d) that the<br>defect was the result of damage by fire, explosion, power failure, or any<br>act of nature. |  |  |
|                      | JDSU performed repairs shall be warranted from defective material and<br>workmanship for a period of ninety (90) days, or until the end of the Initial<br>Warranty Period, whichever is longer. Risk of loss or damage to Product<br>returned to JDSU for repair or replacement shall be borne by customer<br>until delivery to JDSU. Upon delivery of such product, JDSU shall assume<br>the risk of loss or damage until that time that the product being repaired or<br>replaced is returned and delivered to customer. Customer shall pay all<br>transportation costs for equipment or software shipped to JDSU for repair<br>or replacement. JDSU shall pay all transportation costs associated with<br>returning repaired or replaced product to customer.                                 |  |  |

**Software Warranty** — JDSU warrants that Software Products licensed to Customer shall, under normal use and service, and for a period of ninety (90) days from the date of shipment of the Software to Licensee (the "Warranty Period"), perform in all material respects in accordance with the published specifications for such Software as established by JDSU. However, JDSU does not warrant that the Software will operate uninterrupted or error free, operate in the combination with other software, meet Customer's requirements, or that its use will be uninterrupted.

JDSU's obligation and Customer's sole and exclusive remedy under this Software Warranty is limited to, at JDSU's option, either (i) correcting the material errors reported to JDSU in writing by Customer during the Warranty Period and which JDSU is able to reproduce, (ii) replacing such defective Software, provided that JDSU received written notice of such defect within the Warranty Period, or (iii) provided that JDSU received written notice of such defect within the Warranty Period, terminating the License and, upon return to JDSU of the Software, Documentation and all other materials provided by JDSU under the applicable License, providing Customer with a refund of all charges paid with respect thereto. JDSU shall have no warranty obligations hereunder if (a) the Software is altered or modified or is merged with other software by Customer or any third party or (b) all or any part of the Software is installed on any computer equipment other than the Designated Server or used with any operating system for which the Software is not designed.

Customer acknowledges that the Software Products provided by JDSU hereunder may contain third party software not produced by JDSU (a "Third Party Supplier Product"), and may be made available under the software license(s) specific to that Third Party Supplier Product. To the extent a Third Party Supplier Product is made available under the GNU General Public License, such license shall govern the use of such Third Party Supplier Product, and the following notice shall apply:

"(1) This program is free software; you can distribute it and/or modify it under the terms of the GNU General Public License as published by the Free Software Foundation; either version 2 of the License, or (at your option) any later version. This program is distributed in the hope that it will be useful, but WITHOUT ANY WARRANTY; without even the IMPLIED WARRANTY OF MERCHANTABILITY or FITNESS FOR A PARTICULAR PURPOSE. See the GNU General Public License for more details. If you would like to receive further details concerning the use of such General Public License Software or would like to receive a copy of the GNU General Public License, please make a written request to JDSU, One Milestone Center Ct., Germantown, Maryland 20876-4023 or write to the Free Software Foundation,

WARRANTY DISCLAIMER — FOR HARDWARE, AND/OR SOFTWARE FURNISHED BY JDSU, THE FOREGOING WARRANTIES ARE IN LIEU OF ALL OTHER WARRANTEES AND CONDITIONS, EXPRESS OR IMPLIED. JDSU SPECIFICALLY DISCLAIMS ALL OTHER WARRANTIES, EITHER EXPRESS OR IMPLIED, ON ANY HARDWARE, SOFTWARE, DOCUMEN-TATION OR SERVICES INCLUDING BUT NOT LIMITED TO WARRANTIES RELATING TO QUALITY, PERFORMANCE, NONINFRINGEMENT, MERCHANTABILITY OR FITNESS FOR A PARTICULAR PURPOSE, AS WELL AS THOSE ARISING FROM ANY COURSE OF DEALING, USAGE OR TRADE PRACTICE. UNDER NO CIRCUMSTANCES WILL JDSU BE LIABLE FOR ANY INDIRECT OR CONSEQUENTIAL DAMAGES RELATED TO BREACH OF THIS WARRANTY.

## **Communications Test and Measurement Regional Sales**

| North America             | Latin America         | Asia Pacific        | EMEA                  | www.jdsu.com |
|---------------------------|-----------------------|---------------------|-----------------------|--------------|
| Toll Free: 1 800 638 2049 | Tel: +55 11 5503 3800 | Tel: +852 2892 0990 | Tel: +49 7121 86 2222 | 1            |
| Tel: +1 240 404 2999      | Fax:+55 11 5505 1598  | Fax:+852 2892 0770  | Fax:+49 7121 86 1222  |              |
| Fax:+1 240 404 2195       |                       |                     |                       |              |

50-50538-03 Revision 007, 2/2011 English

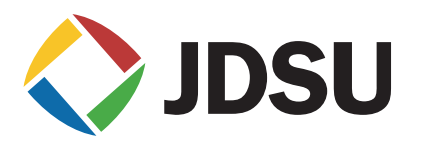